模組化微電腦PID温度控制器 型號: FE250 / FE251

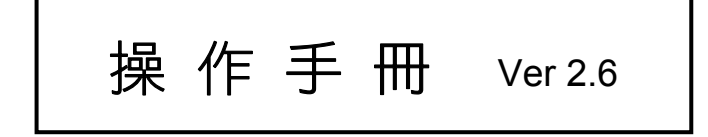

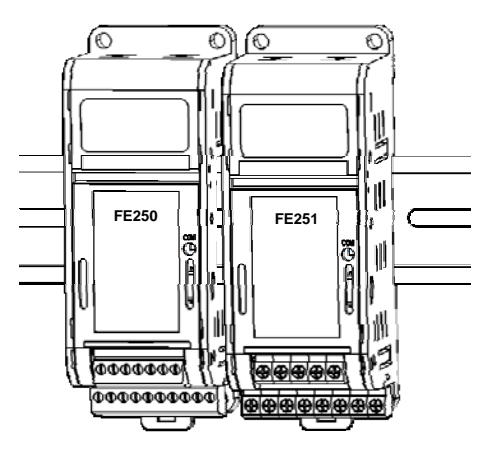

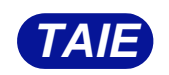

台灣儀控股份有限公司 TAIWAN INSTRUMENT & CONTROL CO., LTD

| 1.  | 注意事  | 耳項                    | . 1 |  |  |  |  |
|-----|------|-----------------------|-----|--|--|--|--|
| 2.  | 訂貨與  | 現標籤                   | . 1 |  |  |  |  |
| 3.  | 規格表  |                       |     |  |  |  |  |
| 4.  | 輸入類  | 頁別一覽表                 | . 3 |  |  |  |  |
| 5.  | 包裝構  | <b>请</b> 成與標籤         | . 3 |  |  |  |  |
|     | 5.1  | 包裝內容説明                | . 3 |  |  |  |  |
|     | 5.2  | 標籤內容説明                | . 4 |  |  |  |  |
| 6.  | 操作面  | 面板説明                  | . 5 |  |  |  |  |
| 7.  | 外型区  | रेजे                  | . 5 |  |  |  |  |
| 8.  | 端子接  | と線圖                   | . 6 |  |  |  |  |
|     | 8.1  | FE250 接線圖             | . 6 |  |  |  |  |
|     |      | 8.1.1 FE250 端子外型圖     | . 6 |  |  |  |  |
|     | 8.2  | FE251 接線圖             | . 7 |  |  |  |  |
|     |      | 8.2.1 FE251 端子外型圖     | . 7 |  |  |  |  |
| 9.  | 温控器  | 择本體安裝及取出方式            | . 8 |  |  |  |  |
| 10. | 基本   | 功能設定                  | . 8 |  |  |  |  |
|     | 10.1 | 設定 INPUT              | . 8 |  |  |  |  |
|     | 10.2 | 設定 SV 值               | . 8 |  |  |  |  |
|     | 10.3 | RUN/STOP 模式選擇         | . 8 |  |  |  |  |
|     | 10.4 | 開啟自動演算                | . 9 |  |  |  |  |
|     | 10.5 | 設定 PID 值              | . 9 |  |  |  |  |
|     | 10.6 | 設定 ON/OFF 控制          | . 9 |  |  |  |  |
|     | 10.7 | 設定警報模式                | 10  |  |  |  |  |
|     | 10.8 | 設定警報值                 | 10  |  |  |  |  |
|     | 10.9 | 手動模式選擇                | 10  |  |  |  |  |
| 11. | 各階   | 層參數流程説明               | 11  |  |  |  |  |
|     | 11.1 | 階層操作方式                | 11  |  |  |  |  |
|     | 11.2 | 階層操作示意圖               | 11  |  |  |  |  |
|     | 11.3 | LCK 可進出層別表            | 11  |  |  |  |  |
|     | 11.4 | Level 1 (用戶層)參數顯示圖    | 12  |  |  |  |  |
|     | 11.5 | Level 2 (PID 層)參數顯示圖  | 12  |  |  |  |  |
|     | 11.6 | Level 3 (輸入層)參數顯示圖    | 13  |  |  |  |  |
|     | 11.7 | Level 4 (設定層)參數顯示圖    | 14  |  |  |  |  |
| 12. | 錯誤   | 訊息説明                  | 14  |  |  |  |  |
| 13. | 設定   | 層(Level 4) 參數隱藏/顯示設定表 | 15  |  |  |  |  |
| 14. | 所有   | 參數內容及出廠設定表            | 17  |  |  |  |  |
|     |      |                       |     |  |  |  |  |

# 目錄

|     | 14.1 | 通訊群組                        | 17 |
|-----|------|-----------------------------|----|
|     | 14.2 | 警報群組                        | 17 |
|     | 14.3 | PID 群組                      | 18 |
|     | 14.4 | SV 群組                       | 18 |
|     | 14.5 | 自動演算群組                      | 19 |
|     | 14.6 | 系統群組                        | 19 |
|     | 14.7 | 控制群組                        | 20 |
|     | 14.8 | 輸入群組                        | 21 |
| 15. | 警報重  | 作説明                         | 23 |
|     | 15.1 | 警報模式                        | 23 |
|     | 15.2 | 警報特殊設定                      | 24 |
| 16. | 更改輔  | 〕出模組                        | 25 |
|     | 16.1 | RELAY 1a 接點 (FE251)         | 25 |
|     | 16.2 | RELAY 1c 接點 (FE250)         | 25 |
|     | 16.3 | SSR 電壓模組                    | 25 |
|     | 16.4 | mA 電流模組                     | 25 |
|     | 16.5 | 輸出校正流程圖                     | 26 |
|     | 16.6 | 輸出校正步驟                      | 27 |
| 17. | 更改輔  | 〕入信號                        | 28 |
|     | 17.1 | 輸入更改為熱電偶 TC 模式              | 28 |
|     | 17.2 | 輸入更改為白金電阻體 RTD 模式           | 28 |
|     | 17.3 | 輸入更改為線性類比信號 Linear (4~20mA) | 28 |
|     | 17.4 | 輸入校正流程圖                     | 29 |
|     | 17.5 | 輸入校正步驟                      | 30 |
| 18. | 通訊暫  | 存器位址一覽表                     | 31 |

感謝您購買本公司的 FE 系列微電腦 PID 温度控制器。 在使用控制器之前,請先確認您訂購的產品規格、型號,是否符合您的需求。 請確認温度控制器使用之電壓、頻率以及輸入/輸出種類與範圍。 請詳閱操作手冊,並將之交付給最終產品使用者,妥善保管使用。 FE 系列温度控制器係使用最新技術及最先進 SMT 設備,加上累積數十年開發、製造經驗所推出之新一代温度控制器。

# 1. 注意事項

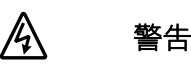

1. 注意! 感電危險!

警告

- 2. 控制器送電後請勿觸摸 AC 電源接線端子,以免遭受電擊!
- 3. 在實施控制器電源配線時,請先確定電源是關閉的!

# $\triangle$

- 1. 控制器送電前請先確認 AC 電源裝配腳位置是否正確,否則送電後可能造成控制器嚴重損壞。
- 2. 送電前請先確認電源電壓與控制器的規格〈AC 85~265V or DC 24V〉是否相符,否則送電後可能造成控制器嚴重損壞。
- 3. 請確認配線是否接到正確用途〈Input, Output〉的端子。
- 4. 請選用適合螺絲的電線 AWG22~16 與螺絲起子如下圖所示:

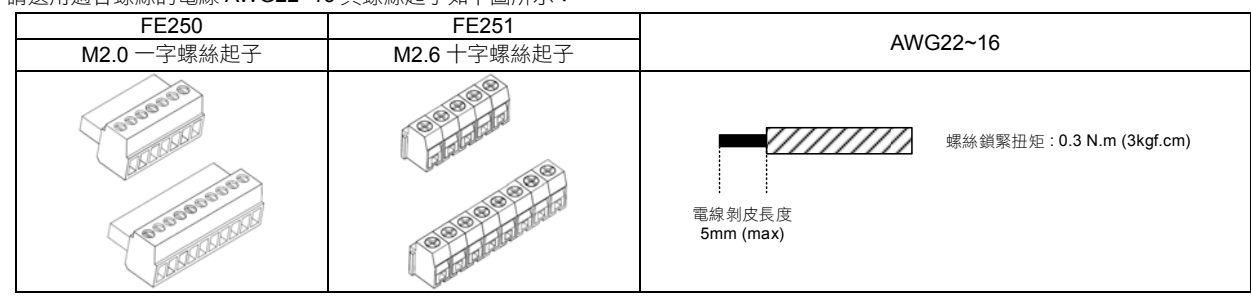

- 5. 請勿將控制器安裝於易受高週波干擾、腐蝕性氣體及高温高濕處 〈正常工作環境:-10~50°C,20~90%RH〉。
- 6. 為避免受到雜訊干擾,感測器配線請遠離動力電源線及負載電源線。
- 7. 熱電偶〈Thermocouple〉引線延長時,請配合該熱電偶的種類,使用補償導線。
- 8. 白金測温電阻體〈RTD〉引線延長時,請選用阻抗值較小者,三線間請使用相同線材。

# 2. 訂貨與標籤

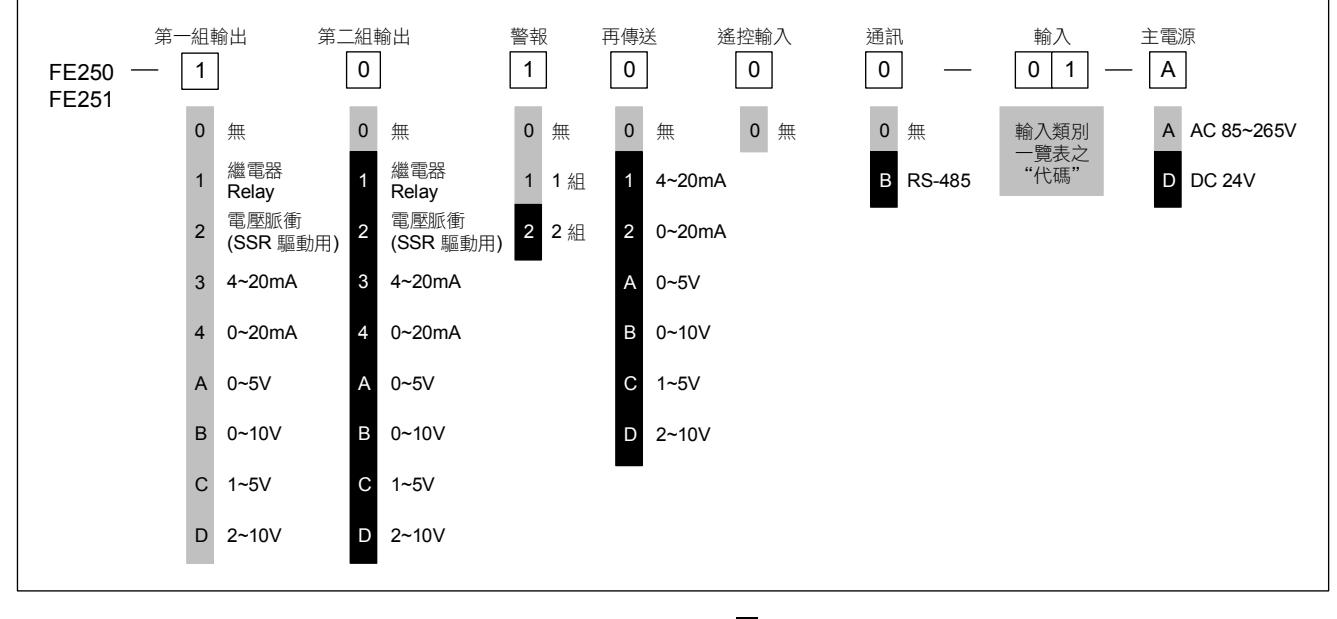

※: 黑色方框為選購功能,需另加收費用

| 型號     |                 | FE250 FE251                                                                                                    |                                          |  |  |  |  |
|--------|-----------------|----------------------------------------------------------------------------------------------------|------------------------------------------|--|--|--|--|
| 電源電壓   |                 | AC 85~265V, DC 24V (選購功能)                                                                                            |                                          |  |  |  |  |
| 電源頻率   |                 | 50/60 Hz                                                                                                    |                                          |  |  |  |  |
| 消耗功率   |                 | 約 6VA                                                                                                    |                                          |  |  |  |  |
| 記憶體    |                 | 斷電保持記憶體 EEPROM                                                                                                    |                                          |  |  |  |  |
| -      |                 | 顯示精度 0.2% FS                                                                                                    |                                          |  |  |  |  |
|        |                 | 取樣時間 50ms                                                                                                    |                                          |  |  |  |  |
| 感測器輸入  |                 | 熱電偶(TC): K、J、R、S、B、E、N、T                                                                                             | 、W、PL II 、L                              |  |  |  |  |
| ☆ 詰⊗⇒齢 | 入 淅 미 — 曄 丰     | 白金電阻體(RTD): PT100                                                                                                    |                                          |  |  |  |  |
| ※ 胡参う翔 | ∬八類別──見衣        | DC 線性類比輸入: 0~20mA、4~20mA                                                                                             |                                          |  |  |  |  |
|        |                 | 0~1V \ 0~5V \ 0~10\                                                                                                  | / ` 0~2V ` 1~5V ` 2~10V                  |  |  |  |  |
|        | Т               | 0~25mV \ 0~50mV \                                                                                                    | 其它(10~50mV)、0~70mV                       |  |  |  |  |
|        |                 | 1c                                                                                                    | 1a                                       |  |  |  |  |
|        | OUT1繼電器 Relay   | 1a 接點 SPST-NO, 250VAC, 8A (電阻性負                                                                                      | 載),電氣壽命: 100,000 次以上                     |  |  |  |  |
|        |                 | 1c 接點 SPDT-NO, 250VAC, 5A (電阻性負載),電氣壽命: 50,000 次以上                                                                   |                                          |  |  |  |  |
| 控制輸出   |                 |                                                                                                    | 駅),电和時₩·20,000 八次上<br>3                  |  |  |  |  |
|        | OUT2繼電器 Relay   |                                                                                                    |                                          |  |  |  |  |
|        | 電壓脈衝SSR driver  | ON: 24V OFF: 0V 最大負荷電流: 20 mA,                                                                                       | ₩: 24V OFF: 0V 最大負荷電流: 20 mA, 具備輸出短路保護功能 |  |  |  |  |
|        | DC線性電壓電流 linear | 4~20mA、0~20mA 最大負載電阻 560Ω, 0~5V、0~10V、1~5V、2~10V                                                                     |                                          |  |  |  |  |
| 控制方式   |                 | ON-OFF 或 P、PI、PID 控制                                                                                                 |                                          |  |  |  |  |
|        |                 | 1c                                                                                                    | 1a                                       |  |  |  |  |
| 第一組警報  | 輸出              | 1a 接點 SPST-NO, 250VAC, 8A (電阻性負載),電氣壽命: 100,000 次以上                                                                  |                                          |  |  |  |  |
| 21° /  |                 | 1c 接點 SPDT-NO, 250VAC, 5A (電阻性負                                                                                      | 載),電氣壽命: 50,000 次以上                      |  |  |  |  |
|        |                 | SPDT-NC, 250VAC, 2A (電阻性負載),電氣壽命: 20,000 次以上                                                                         |                                          |  |  |  |  |
| 第二組警報  | 輸出              |                                                                                                    |                                          |  |  |  |  |
|        |                 | Ia (法) おいう 250 - NU, 250 VAC, 8A (电阻性貝戰), 电观奇印: 100,000 次以上<br>新レ会山 / デザ・4-20mA - 0-20mA - 0-5/(-0-10/(-1-5)/-2-10)/ |                                          |  |  |  |  |
| 再傳送輸出  |                 | 数比輸出信號: 4~20mA、0~20mA、0~5V、0~10V、1~5V、2~10V                                                                          |                                          |  |  |  |  |
| <br>   |                 | 可傳送: PV1、SV1、PV2、OP1                                                                                                 |                                          |  |  |  |  |
|        | 傳輸方式            | RS-485 兩線式半雙工   最多 32 台  最大距離 1200 米                                                                                 |                                          |  |  |  |  |
|        | 通訊協定            | Modbus RTU , TAIE 兩種                                                                                                 |                                          |  |  |  |  |
|        | 同位元檢查           | None 無,Odd 奇同位,Even 偶同位                                                                                              |                                          |  |  |  |  |
| 通訊     | Data bit        | 8bit                                                                                                    |                                          |  |  |  |  |
|        | Stop bit        | 1 或 2 bit                                                                                                    |                                          |  |  |  |  |
|        | 通訊速率            | 2400,4800,9600,19200,38400,57600,115200 bps                                                                          |                                          |  |  |  |  |
|        | 回應延遲時間          | 0~250 ms 可調                                                                                                    |                                          |  |  |  |  |
| 操作環境温  | 度 溼度            | -10~50°C (在無結冰或結露的情況下) 20%~90% RH                                                                                    |                                          |  |  |  |  |
| 儲存環境温  | 度               | -25~65°C (在無結冰或結露的情況下)                                                                                               |                                          |  |  |  |  |
| 外型尺寸   |                 | W 40 x H 107 x D 43 mm                                                                                               |                                          |  |  |  |  |
|        |                 | //                                                                                                    | 約 100 克                                  |  |  |  |  |

# 3. 規格表

# 4. 輸入類別一覽表

| 転 λ 粘刑   | ※百 ワー |        | 化硬       | 範圍           |              |  |
|----------|-------|--------|----------|--------------|--------------|--|
| 制八块空     | 犬只    | נימ    | I C HANG | °C           | °F           |  |
|          | K     | K1     | 01       | -50.0~400.0  | -50.0~750.0  |  |
|          | r.    | K2     | 02       | 0~1200       | 0~2190       |  |
|          |       | J1     | 03       | -50.0~400.0  | -50.0~750.0  |  |
|          | J     | J2     | 04       | 0~1200       | 0~2190       |  |
|          | R     | R      | 05       | 0~1760       | 0~3200       |  |
| 熱        | S     | S      | 06       | 0~1760       | 0~3200       |  |
| 電        | В     | В      | 07       | 0~1820       | 0~3300       |  |
| 偶        | E     | E      | 08       | 0~900        | 0~1650       |  |
| (TC)     | N     | Ν      | 09       | 0~1300       | 0~2370       |  |
|          | т     | T1     | 10       | -199.9~400.0 | -199.9~750.0 |  |
|          | 1     | T2     | 11       | -199~400     | -199~750     |  |
|          | W     | W      | 12       | 0~2320       | 0~4200       |  |
|          | PLⅡ   | PLⅡ    | 13       | 0~1200       | 0~2190       |  |
|          | L     | L      | 14       | 0~800        | 0~1470       |  |
| 占人而四蛐    | PT100 | DP1    | 15       | -199.9~600.0 | -199.9~999.9 |  |
|          |       | DP2    | 16       | -199~600     | -199~1110    |  |
| (KID)    |       | DP3    | 17       | 0~600        | 0~1110       |  |
|          | AN1   | 0~25mV | 18       |              |              |  |
|          |       | 0~50mV | 19       |              |              |  |
|          |       | 0~20mA | 20       |              |              |  |
|          |       | 4~20mA | 21       |              |              |  |
|          |       | 0~1V   | 22       | -1.999       | ~9.999       |  |
| 線性類比輸入   | 4112  | 0~5V   | 23       | -19.99       | ~99.99       |  |
| (Linear) | AINZ  | 0~10V  | 24       | -199.9       | ~999.9       |  |
|          |       | 0~2V   | 25       | -1999        | ~9999        |  |
|          |       | 1~5V   | 26       |              |              |  |
|          |       | 2~10V  | 27       |              |              |  |
|          |       | 其它     | 28       |              |              |  |
|          | AN3   | 0~70mV | 29       |              |              |  |

# 5. 包裝構成與標籤

### 5.1 包裝內容説明

出廠包裝項目如下:

| 1. | 温度控制器 | 1台         |
|----|-------|------------|
| 2. | 操作手冊  | 1.張        |
| 3. | 端子保護蓋 | <b>2</b> 只 |

#### 5.2 標籤內容説明

#### 1. FE250 標籤

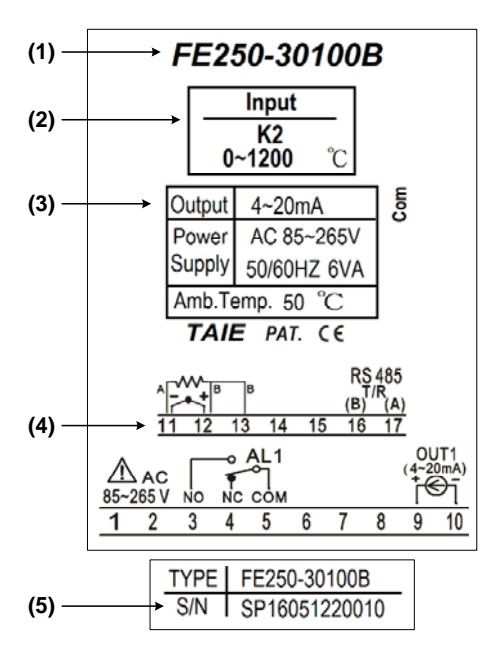

| NO. | 説明    | 範例説明                     |
|-----|-------|--------------------------|
| (1) | 產品型號  | FE250 控制器型號              |
| (2) | 輸入類別  | 控制器輸入信號與温度範圍             |
| (3) | 控制輸出  | Output 4~20mA 控制輸出       |
| (4) | 端子接線圖 | FE250 端子接線位置圖            |
| (5) | 產品序號  | SP16051220010 (貼於本體端子內側) |

#### 2. FE251 標籤

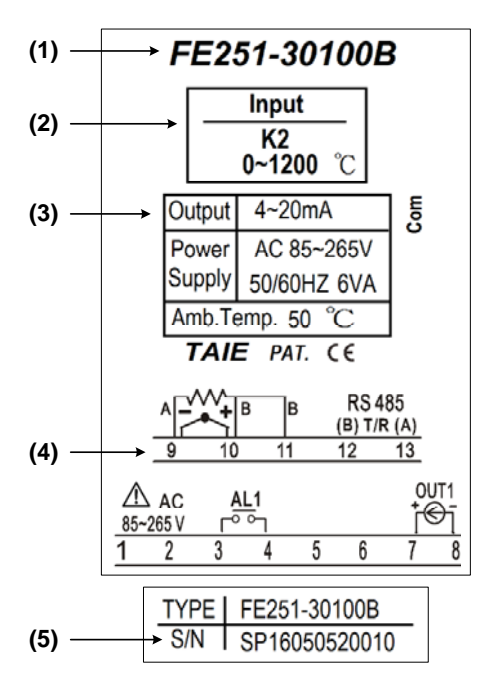

| NO. | 説明    | 範例説明                     |
|-----|-------|--------------------------|
| (1) | 產品型號  | FE251 控制器型號              |
| (2) | 輸入類別  | 控制器輸入信號與温度範圍             |
| (3) | 控制輸出  | Output 4~20mA 控制輸出       |
| (4) | 端子接線圖 | FE251 端子接線位置圖            |
| (5) | 產品序號  | SP16050520010 (貼於本體端子內側) |

# 6. 操作面板説明

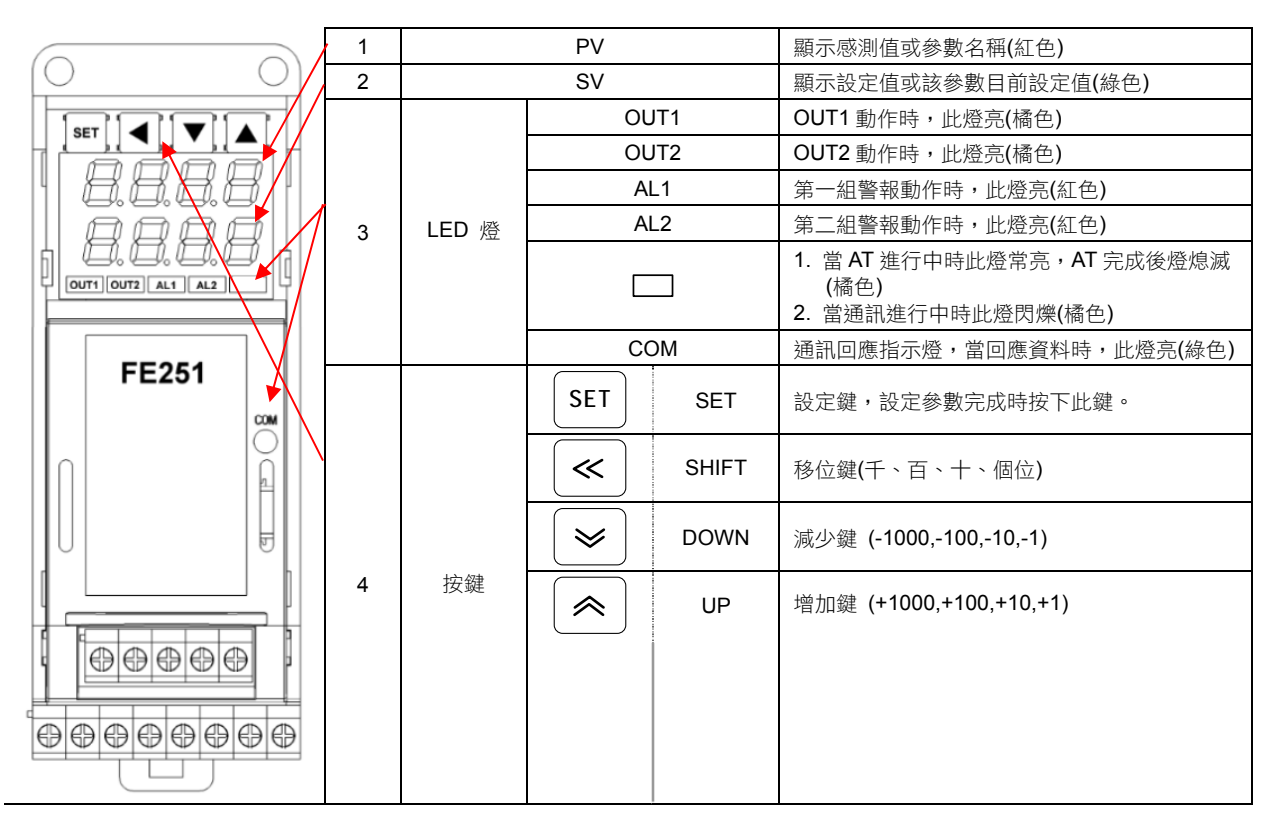

# **7.** 外型尺寸

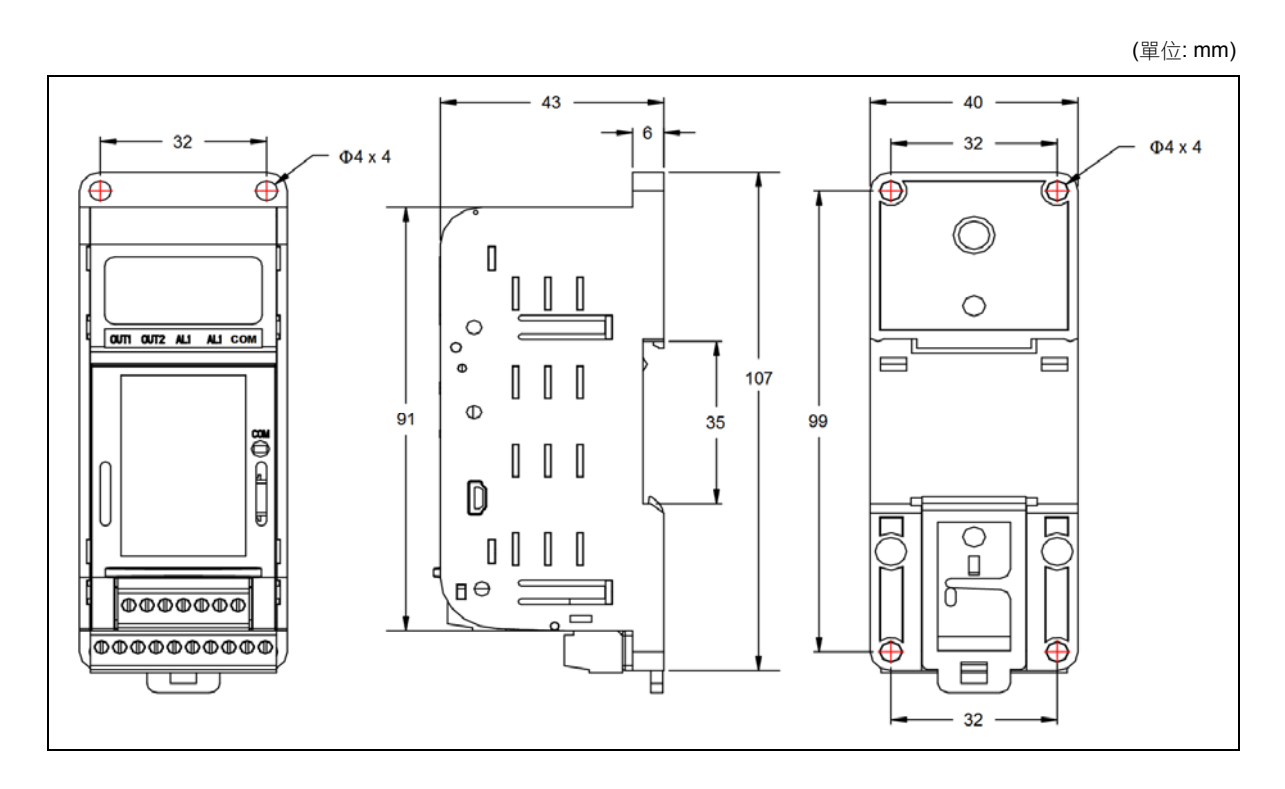

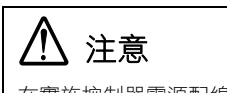

在實施控制器電源配線時,請先確定電源是關閉的,以免觸電! 在通電狀態下,請不要觸摸端子等帶電部位。否則可能會因為觸電極短路而導致受傷死亡或重傷事故。

#### 8.1 FE250 接線圖

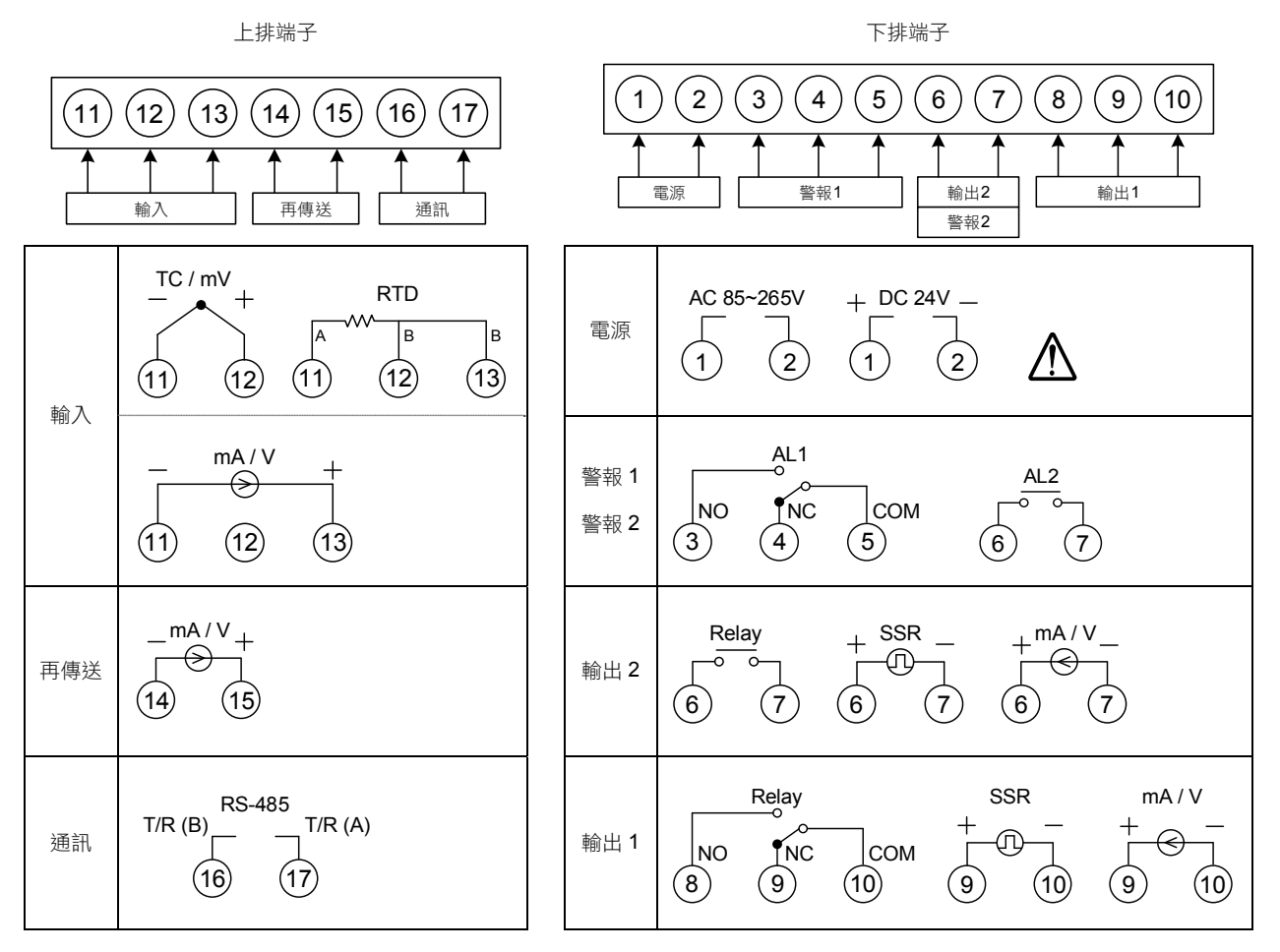

#### 8.1.1 FE250 端子外型圖

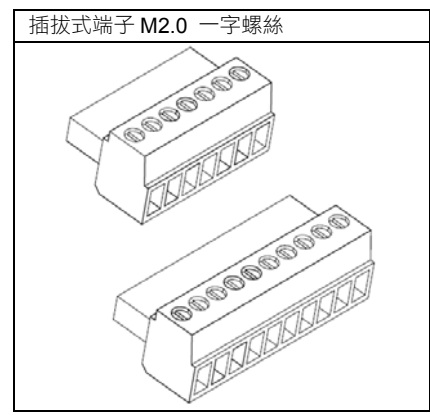

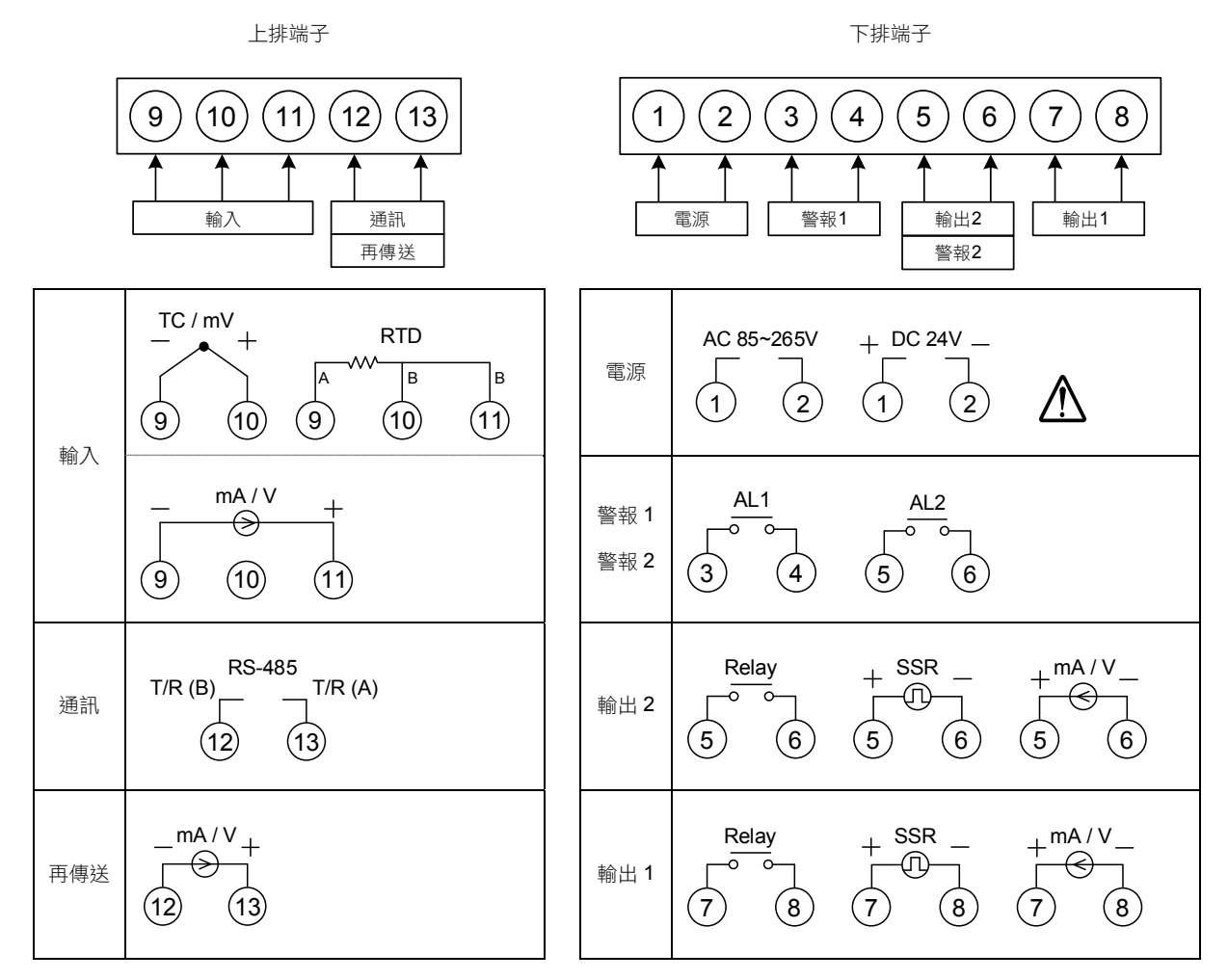

#### 8.2.1 FE251 端子外型圖

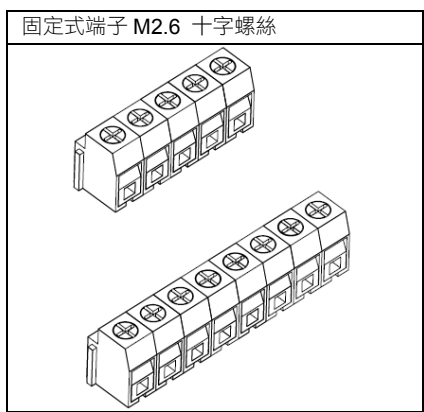

# 9. 温控器本體安裝及取出方式

#### 1. 安裝

- 1. 將控制器本體由上往下, 掛上鋁軌。
- 2. 掛上後順勢往前推。
- 3. 聽到"咔"的一聲,表示已嵌入。
- 4. 用手搖動一下本體,確認是否確實嵌入。

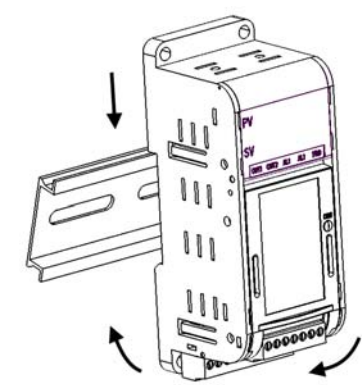

#### 2. 取出

- 1. 取一字起子,斜插入控制器本體下方,黑色固定片的凹槽中。
- 2. 將起子往前面推,黑色固定片會滑出鋁軌。
- 3. 此時握住控制器本體即可取下。

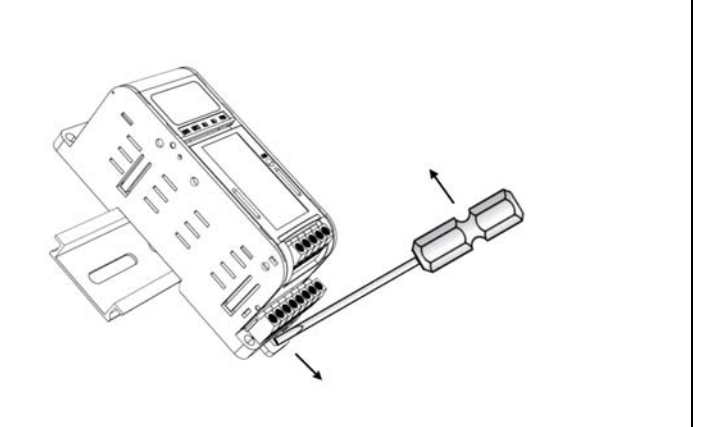

# 10. 基本功能設定

### 10.1 設定 INPUT

| 1. | PV 8885<br>SV 8885 | 送電後顯示畫面。                                     | PV         近日         按SET         設定鍵+≪         移位鍵3           2.         SV         8         8         2         7         7         7         7         7         7         7         7         7         5         3         7         7         7         7         7         5         3         7         7         10         10         10         10         10         10         10         10         10         10         10         10         10         10         10         10         10         10         10         10         10         10         10         10         10         10         10         10         10         10         10         10         10         10         10         10         10         10         10         10         10         10         10         10         10         10         10         10         10         10         10         10         10         10         10         10         10         10         10         10         10         10         10         10         10         10         10         10         10         10         10 <t< th=""></t<> |
|----|--------------------|----------------------------------------------|----------------------------------------------------------------------------------------------------|
| 3. | PV<br>SV           | 按 ──移位鍵,下方文字閃爍<br>並選擇位數。                     | 4.     PV <i>研究 (平)</i> 按          按          增加、 <i>(▼)</i> 減少鍵調         SV                                                                                                    |
| 5. | PV INP I<br>SV BP2 | 按 SET 設定鍵寫入新INP1<br>值。此範例為修改K型熱電偶<br>至PT100。 | 要變更Input輸入類別,熱電偶、PT100、線性類比信號 3者<br>間切換時、需作內部Jumper位置調整,線性類比信號也需重<br>新校正。。<br>詳細請參考章節17.更改輸入信號                                                                                                    |

### 10.2 設定 SV 值

| 1. | pv <b>8825</b><br>sv <b>8880</b> | 送電後顯示畫面。                | 2. | PV <b>8825</b><br>sv <b>0000</b> | 按 ≪ 移位鍵數字開始閃<br>動,並選擇位數。           |
|----|----------------------------------|-------------------------|----|----------------------------------|------------------------------------|
| 3. | pv <i>8825</i><br>sv <i>8450</i> | 按 🔦 增加、 🔛 減少鍵調<br>整設定值。 | 4. | PV 8825<br>SV 8350               | 按 <mark>SET</mark> 設定鍵,寫入新設定<br>值。 |

#### 10.3 RUN/STOP 模式選擇

| 1. | PV 8885<br>SV 8758          | 送電後顯示畫面。                         | 2. | <sup>pv</sup> 7-5<br>sv 5EoP | 按 SET 設定鍵切換至顯示<br>"R-S"。                       |
|----|-----------------------------|----------------------------------|----|------------------------------|------------------------------------------------|
| 3. | ₽v<br>\$2000<br>\$1         | 按 <mark>≪</mark> 移位鍵,下方文字閃<br>爍。 | 4. | PV 775                       | 按 │ │ │ │ │ │ │ │ │ │ ↓ ↓ 減少鍵選<br>擇run/stop模式。 |
| 5. | <sup>pv</sup> 755<br>sv 700 | 按 SET 設定鍵寫入新R-S值。                | 當在 | ESTOP模式時,温控器關                | 閉輸出與警報功能。                                      |

# 10.4 開啟自動演算

| 1. | ₽V <b>8750</b><br>SV <b>8750</b>               | 送電後顯示畫面。                         | 2.             | PV <b>AL</b><br>SV <b>ADD</b>                | 按SET 設定鍵切換至顯示<br>"AT"。                  |
|----|------------------------------------------------|----------------------------------|----------------|----------------------------------------------|-----------------------------------------|
| 3. | PV <b>月</b> 上 按<br>sv <b>月</b> 成一 <sup>重</sup> | 安 <mark>≪</mark> 移位鍵,文字開始閃<br>助。 | 4.             | PV <b>AL</b><br>SV <b>BL</b> S               | 按 <── 増加、 <>> 減少鍵選<br>擇是否自動演算。          |
| 5. | PV <b>月月日</b> 按<br>SV <b>月月日</b> <sup>值</sup>  | 安SET 設定鍵寫入新設定<br>直。              | 當開<br>過婁<br>演算 | 開始自動演算後,AT LE<br>效個週期的震盪後即可獲<br>算完成後AT燈號會自動燃 | D燈號會亮起並開始輸出,經<br>〔得新的PID值,並準確控制,<br>息滅。 |

### 10.5 設定 PID 值

| 1. | pv <b>8825</b><br>sv <b>8880</b> | 送電後顯示畫面。                                  | 2. | PV <b>7</b> 7<br>SV <u>30</u>    | 按 SET 設定鍵3秒,進入第二<br>層後顯示"P1" ,下方顯示目前<br>P1值。 |
|----|----------------------------------|-------------------------------------------|----|----------------------------------|----------------------------------------------|
| 3. | PV <b>8825</b><br>sv <b>6636</b> | 按──移位鍵,下方數字閃爍<br>並選擇位數。PV位置則顯示當<br>前的PV值。 | 4. | PV <b>8825</b><br>sv <b>0500</b> | 按    增加、 → 減少鍵調<br>整P1值。                     |
| 5. | pv <b>P</b><br>sv <b>500</b>     | 按 SET 設定鍵寫入新P1值。                          | 依照 | 3.相同的方法,去設定積 <u>余</u>            | 分值(I1)和微分值(D1)。                              |

※:按下移位鍵上方會顯示 PV 值,此功能為方便客戶監控修改後的 PID 值對 PV 的影響。

# 10.6 設定 ON/OFF 控制

| 1. | PV 8885<br>SV 8750               | 送電後顯示畫面。                 | 2.                               | PV <b>77</b><br>SV <b>77</b>                                                                                   | 按 SET 設定鍵3秒,進入第二<br>層後顯示"P1" ,下方顯示目前<br>P1值。 |
|----|----------------------------------|--------------------------|----------------------------------|----------------------------------------------------------------------------------------------------|----------------------------------------------|
| 3. | ₽V <i>8825</i><br>sv <i>8825</i> | 按 ──移位鍵,下方文字閃爍<br>並選擇位數。 | 4.                               | <sup>pv</sup> 25<br>sv anof                                                                                    | 按                                            |
| 5. | PV <b>91</b><br>sv onof          | 按 SET 設定鍵寫入新P1值。         | 6.                               | PV <b>////</b><br>SV <b>/////</b>                                                                              | 按 SET 設定鍵切換至顯示<br>"HYO1"。                    |
| 7. | ₽V <b>890</b> 0<br>SV 888€       | 按 ≪ 移位鍵,下方文字閃爍<br>並選擇位數。 | 8.                               | PV <b>月5月</b> 7<br>SV 8子祝                                                                                      | 按                                            |
| 9. | PV <b>////</b><br>SV <b>////</b> | 按 SET 設定鍵寫入新HYO1<br>值。   | 加素<br>PV<br>PV<br>冷谷<br>PV<br>PV | 枘模式_公式:<br>≧(SV + HYO1) → OUT1<br>≦(SV – HYO1) → OUT1<br>型模式_公式:<br>≧(SV + HYO1) → OUT1<br>≦(SV – HYO1) → OUT1 | I OFF<br>ON<br>I ON<br>OFF                   |

### 10.7 設定警報模式

| 1. | PV 8888                            | 送電後顯示畫面。                  | 2. | PV                      | 按 SET 設定鍵+ ── 移位鍵3<br>秒,進入第三層顯示"INP1",下<br>方顯示目前INP1值。 |
|----|------------------------------------|---------------------------|----|-------------------------|--------------------------------------------------------|
| 3. | PV <b>ALA</b><br>SV                | 按 SET 設定鍵切換至顯示<br>"ALD1"。 | 4. | PV <b>ALA</b><br>SV ALA | 按 ≪ 移位鍵,下方數字閃爍<br>並選擇位數。                               |
| 5. | ₽V <b>H. G.</b><br>SV <b>H. H.</b> | 按 ဤ增加、 🔛 減少鍵調<br>整設定值。    | 6. | PV ALAI<br>SV ALAI      | 按 SET 設定鍵寫入新ALD1<br>值。<br>※ 詳細請參考章節16.1警報<br>模式對照表。    |

# 10.8 設定警報值

| 1. | pv <b>8825</b><br>sv <b>8880</b> | 送電後顯示畫面。                 | 2. | PV AL IH<br>SV 888                | 按 SET 設定鍵切換至顯示<br>"AL1H"。 |
|----|----------------------------------|--------------------------|----|-----------------------------------|---------------------------|
| 3. | ₽V <b>ALJA</b><br>sv 0000        | 按 ──移位鍵,下方數字閃爍<br>並選擇位數。 | 4. | ₽V <b>AL IA</b><br>SV <b>ADZO</b> | 按★ 増加、 減少鍵調 整AL1H值。       |
| 5. | PV <b>AL IH</b><br>SV <b>AL</b>  | 按 SET 設定鍵寫入新AL1H值。       | 2  |                                   |                           |

### 10.9 手動模式選擇

| 1. | PV 8825<br>sv 8458                | 送電後顯示畫面。                          | 2. | pv <b>A-2</b><br>sv <b>Aueu</b>   | 按 SET 設定鍵切換至顯示<br>"A-M"。                           |
|----|-----------------------------------|-----------------------------------|----|-----------------------------------|----------------------------------------------------|
| 3. | pv <b>A-2</b><br>sv <b>Auto</b> - | 按 <mark>─≪</mark> 移位鍵,下方文字閃<br>爍。 | 4. | PV <b>A-2</b><br>SV <b>A</b> AA   | 按 │ │ │ │ │ │ │ │ │ │ │ │ ↓ │ 減少鍵選<br>擇Auto/Man模式。 |
| 5. | PV <b>A-2</b><br>sv <b>28</b> 0   | 按 SET 設定鍵寫入Man模式。                 | 6. | PV <b>200</b><br>SV <b>200</b>    | 按 SET 設定鍵切換至顯示<br>"MOP"。                           |
| 7. | PV <b>200</b><br>SV <b>2000</b>   | 按 <b>《《</b> 移位鍵,下方文字閃爍<br>並選擇位數。  | 8. | PV <b>200</b><br>SV <i>X800</i>   | 按《 增加、 》 減少鍵調<br>整設定值。                             |
| 9. | PV <b>COO</b><br>SV COOO          | 按SET 設定鍵寫入新設定值。                   | 當方 | 《手動模式且MOP=100.0<br>《手動模式且MOP=20.0 | → output=100.0%連續輸出。<br>→ output=20.0%連續輸出。        |

※:SET8.2=1 (開啟 A-M & MOP 參數)

### 11. 各階層參數流程説明

#### 11.1 階層操作方式

- LEVEL 1 跳至 LEVEL 2 持續按住 SET 鍵後等待 3 秒即可進入 LEVEL 2
- LEVEL 1 跳至 LEVEL 3 持續按住 SET 鍵後按一下 SHIFT 鍵等待 3 秒即可進入 LEVEL 3
- LEVEL 1 跳至 LEVEL 4 持續按住 SET 鍵後等待 3 秒即可進入 LEVEL 2,進入 LEVEL 2 後按 SET 鍵開始搜尋參數 LCK 找到參數 LCK 後將其修改為 1111 接著持續按住 SET 鍵後按一下 SHIFT 鍵等待 3 秒即可進入 LEVEL 4
- LEVEL 2 跳回 LEVEL 1 持續按住 SET 鍵後等待 3 秒即可回到 LEVEL 1
- LEVEL 3 跳回 LEVEL 1 持續按住 SET 鍵後按一下 SHIFT 鍵等待 3 秒即可回到 LEVEL 1
- LEVEL 4 跳回 LEVEL 1 持續按住 SET 鍵後按一下 SHIFT 鍵等待 3 秒即可回到 LEVEL 1

#### 11.2 階層操作示意圖

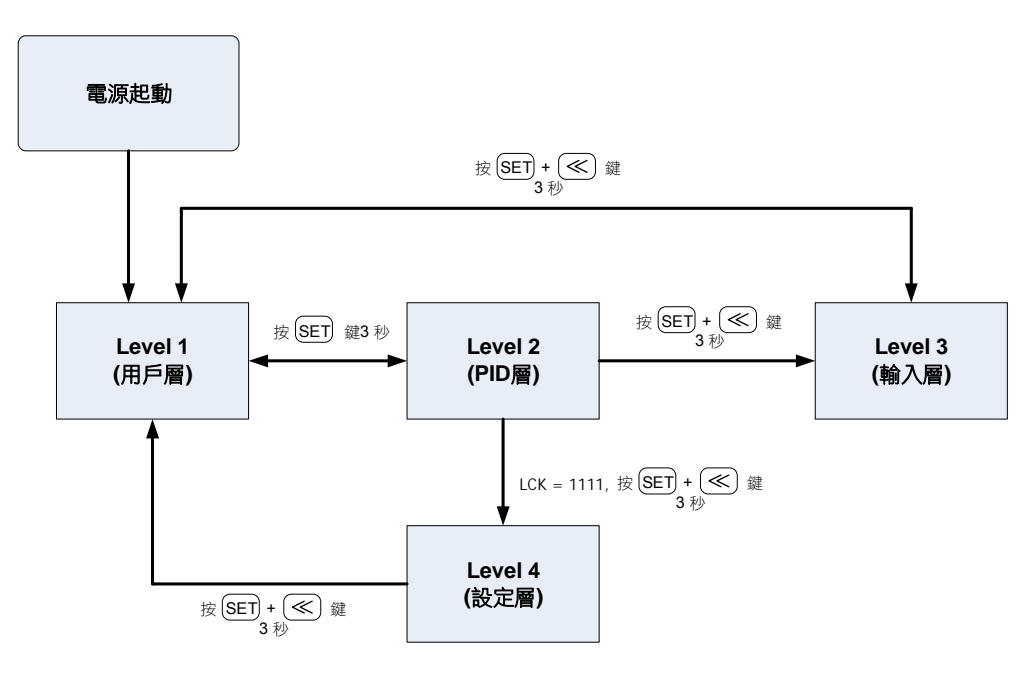

※: 60 秒內未按任何鍵,自動回到 LEVEL 1 (用戶層),顯示 PV/SV

#### 11.3 LCK 可進出層別表

LCK 提供了參數保護功能,可避免第一線的操作者誤觸或修改到重要參數。 反之,當參數無法修改的時候,請確認 LCK 的設定值是在那一個 LEVEL 層別再做變更。

|      |                | LEV              | /EL            |                |                                          |  |  |
|------|----------------|------------------|----------------|----------------|------------------------------------------|--|--|
| LCK  | Level_1<br>用戶層 | Level_2<br>PID 層 | Level_3<br>輸入層 | Level_4<br>設定層 | 備註                                       |  |  |
| 0000 | Ø              | Ø                | Ø              | Х              | 可變更 Level 1、Level 2、Level 3 所有參數 (出廠預設值) |  |  |
| 1111 | O              | O                | Х              | O              | 可變更 Level 1、Level 2、Level 4 所有參數         |  |  |
| 0110 | O              | O                | Х              | Х              | 可變更 Level 1&Level 2 所有參數                 |  |  |
| 0001 | O              | O                | Х              | Х              | 只能變更 SV 及 LCK                            |  |  |
| 0011 | O              | O                | Х              | х              | 只能變更 SV、LCK 及 R-S                        |  |  |
| 0101 | O              | 0                | Х              | Х              | 只能變更LCK                                  |  |  |

◎: 可進入 X: 不可進入

#### 11.4 Level 1 (用戶層)參數顯示圖

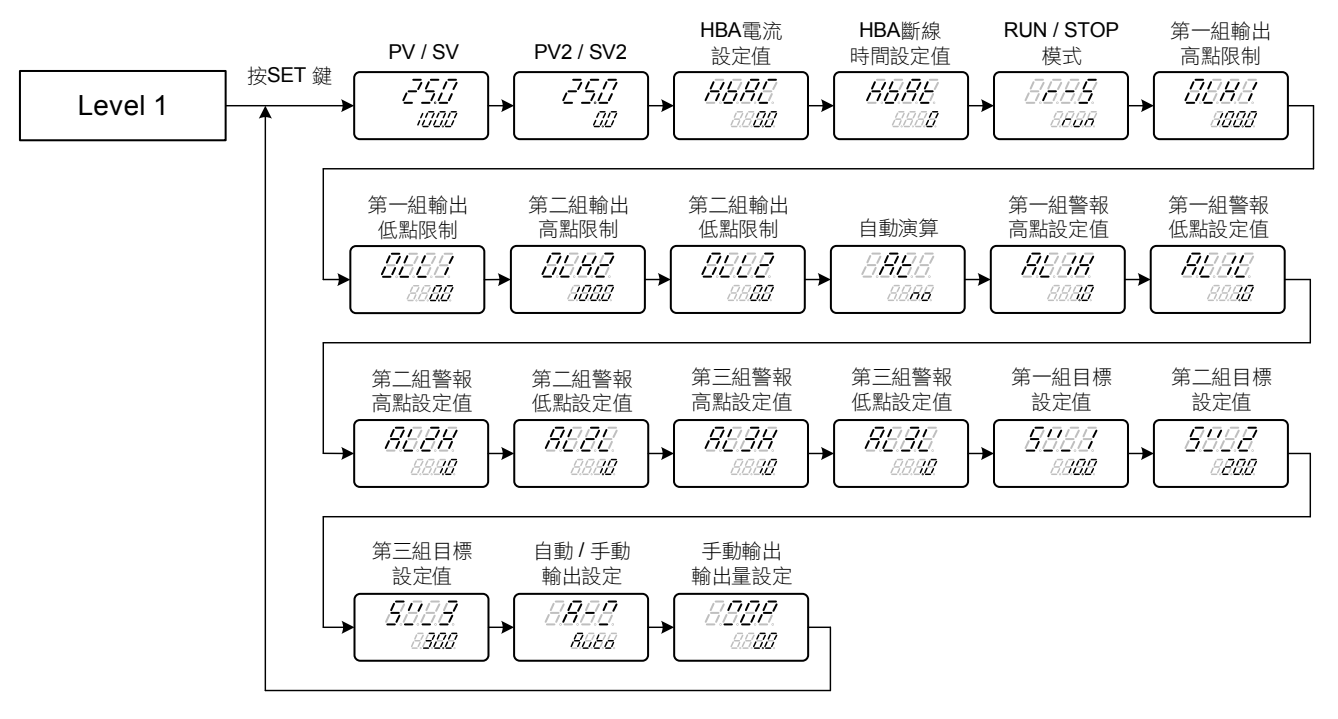

※: 60 秒內未按任何鍵,自動回到 LEVEL 1 (用戶層),顯示 PV/SV

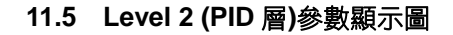

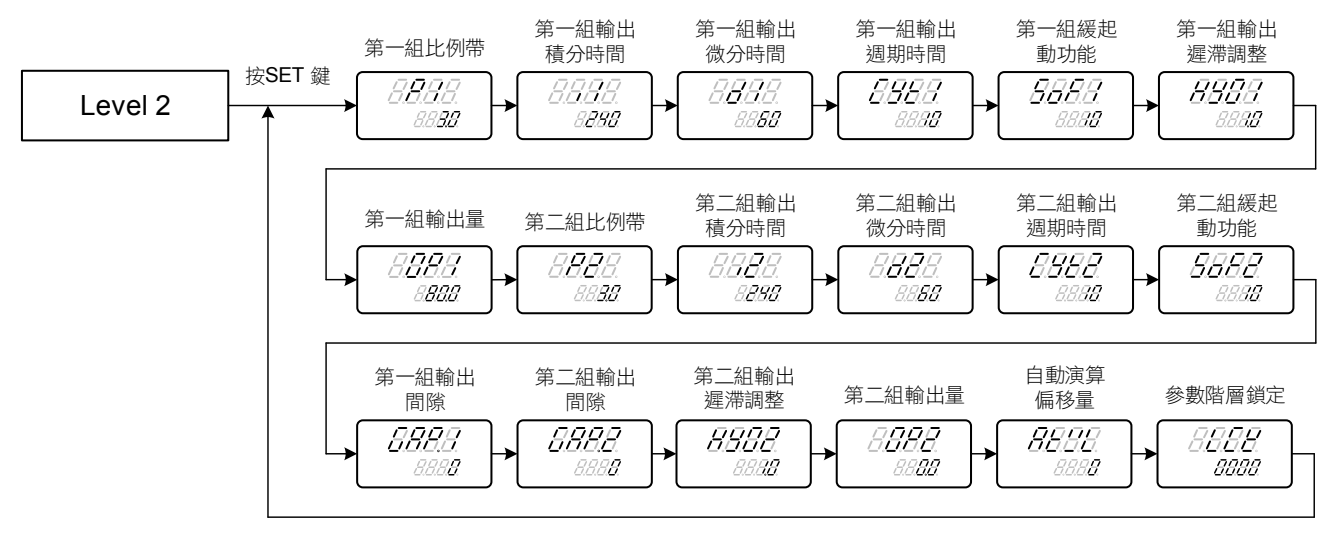

※: 60 秒內未按任何鍵,自動回到 LEVEL 1 (用戶層),顯示 PV/SV

#### 11.6 Level 3 (輸入層)參數顯示圖

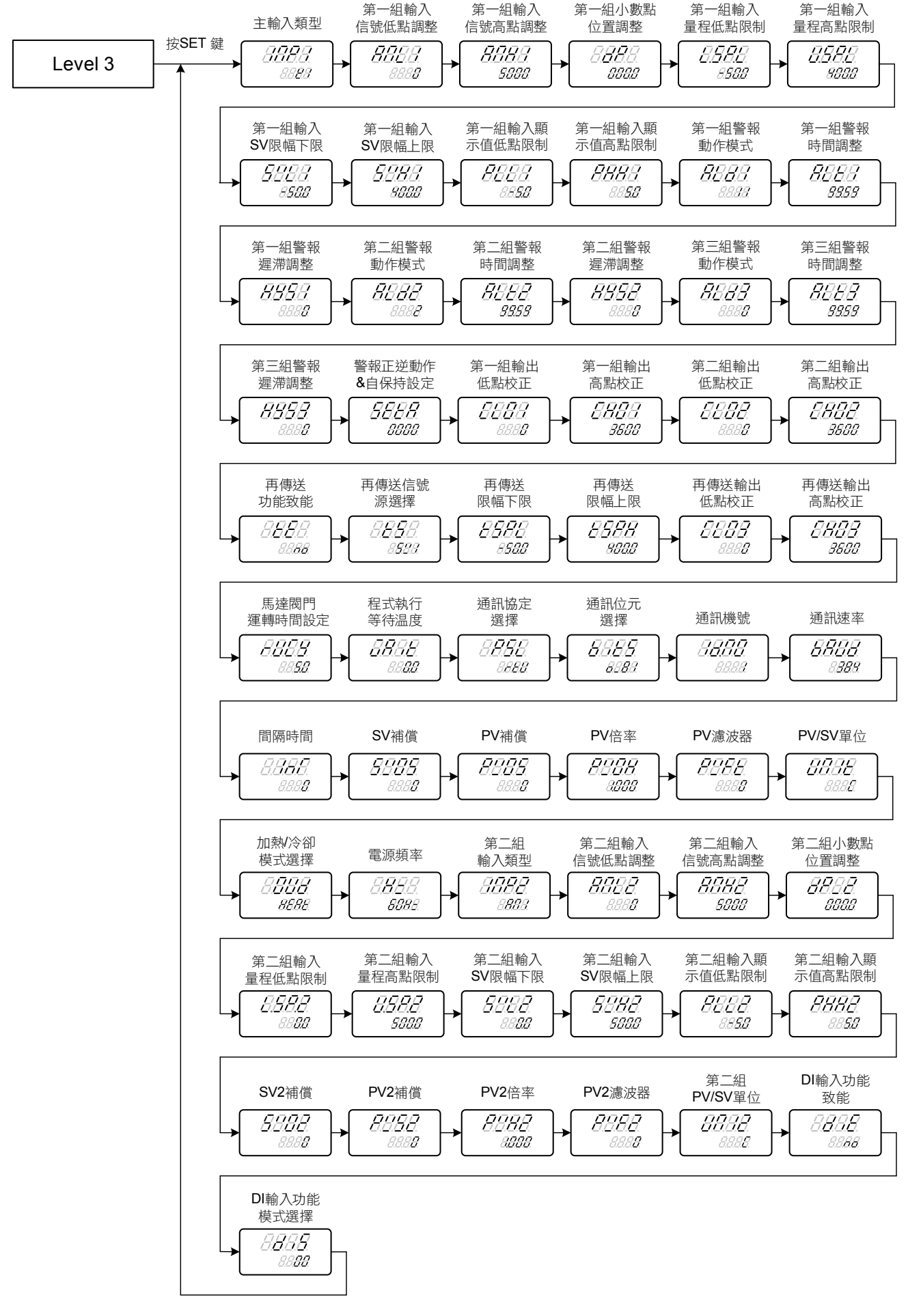

※: 60 秒內未按任何鍵,自動回到 LEVEL 1 (用戶層),顯示 PV/SV

#### 11.7 Level 4 (設定層)參數顯示圖

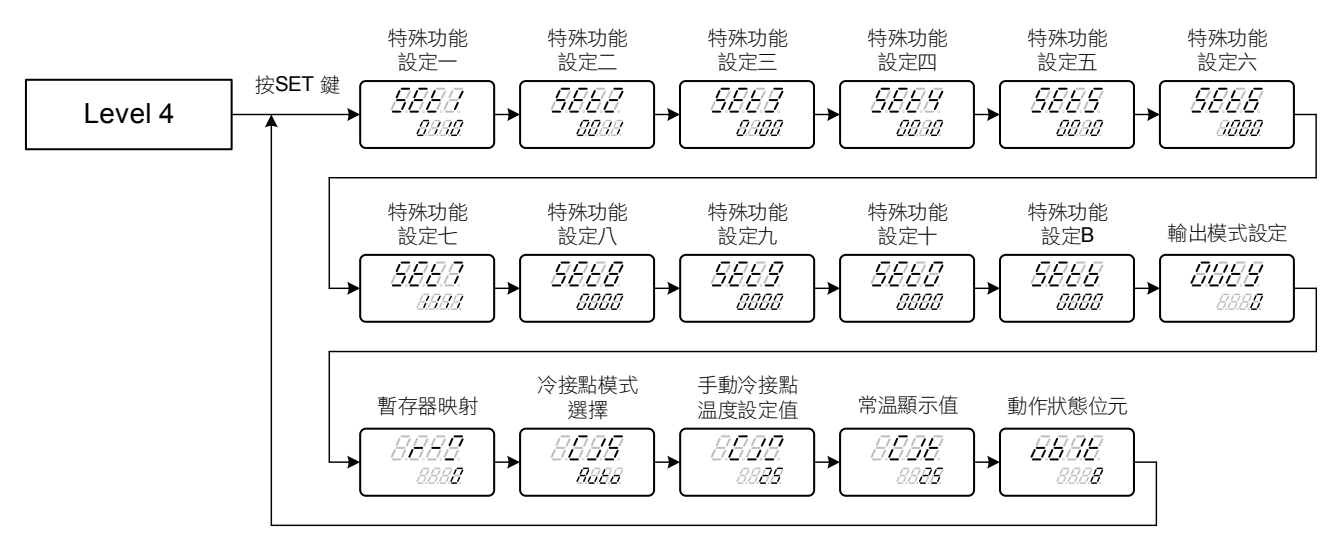

※: 60 秒內未按任何鍵,自動回到 LEVEL 1 (用戶層),顯示 PV/SV

### 12. 錯誤訊息説明

若温控器有以下任何問題,請做以下處理。

| LED 顯示           | 錯誤                 | 解決方法             |
|------------------|--------------------|------------------|
| 8888             | 第一組輸入信號錯誤(開路、極性反接) | 請檢查輸入信號是否正確      |
| <i>8.8.8.8</i> . | 第一組輸入信號大於 USPL     | 請檢查温度範圍與輸入信號是否匹配 |
| 8888             | 第一組輸入信號小於 LSPL     | 請檢查温度範圍與輸入信號是否匹配 |

若温控器有以下任何問題,請不要嘗試自行修理,請聯絡我們送修或先行更換温控器。

| LED 顯示      | 錯誤       | 解決方法       |
|-------------|----------|------------|
| 8888.       | A/D 轉換失敗 | 請送修        |
| 8.888       | 常温補償失敗   | 請檢查常温補償二極體 |
| <i>8888</i> | 記憶體故障    | 請送修        |

# 13. 設定層(Level 4) 參數隱藏/顯示設定表

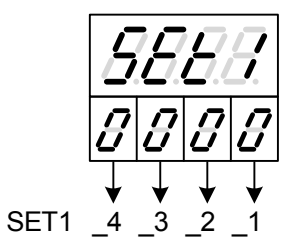

|          |                            | 0   | 7至 志幸 |                |
|----------|----------------------------|-----|-------|----------------|
|          | SET1 1                     | 0   | 同胞    |                |
|          |                            | 1   | 顯示    | HBAC HBAT      |
|          | SET1 2                     | 0   | 隱藏    | R-S            |
| 0000     | 3211_2                     | 1   | 顯示    | R-S            |
| 0.0.0.0. |                            | 0   | 隱藏    | OLH1 OLL1      |
|          | SET1_3                     | 1   | 顯示    | OLH1 OLL1      |
|          |                            | 0   | 隱藏    | OLH2 OLL2      |
|          | SET1_4                     | 1   | 顯示    | OLH2 OLL2      |
|          |                            |     |       |                |
|          | SET2 1                     | 0   | 隱藏    | AT             |
|          | 3E12_1                     | 1   | 顯示    | AT             |
|          | 0                          | 0   | 隱藏    | AL1H AL1L      |
| 0000     | SE12_2                     | 1   | 顯示    | AL1H AL1L      |
| 8888     |                            | 0   | 隱藏    | AL2H AL2L      |
|          | SET2_3                     | 1   | 顯示    | AI 2H AI 2I    |
|          |                            |     | 呼藏    |                |
|          | SET2_4                     | 1   | 扇云    |                |
|          |                            | 1   | 一般小   | ALSH ALSE      |
|          | SET3_1<br>SET3_2<br>SET3_3 | 0   | 隱藏    | SV 1 SV 2 SV 3 |
|          |                            | 1   | 扇云    | SV_1_SV_2_SV_3 |
|          |                            | - 1 | 展示    |                |
|          |                            | 0   | 同一    |                |
| RRRR     |                            | 1   | 縦し、   | ANL1 ANH1 DP   |
| 0.0.0.0. |                            | 0   | 隐臧    | LSPL USPL      |
|          |                            | 1   | 顯不    | LSPL USPL      |
|          | SET3_4                     | 0   | 隐藏    | SVL1 SVH1      |
|          |                            | 1   | 顯示    | SVL1 SVH1      |
|          |                            | 1   |       |                |
|          | SET4 1                     | 0   | 隐藏    | PLL1 PHH1      |
|          | 02                         | 1   | 顯示    | PLL1 PHH1      |
|          | SET4 2                     | 0   | 隱藏    | ALD1 ALT1 HYS1 |
| 0000     | 5614_2                     | 1   | 顯示    | ALD1 ALT1 HYS1 |
| 0.0.0.0  |                            | 0   | 隱藏    | ALD2 ALT2 HYS2 |
|          | SE14_3                     | 1   | 顯示    | ALD2 ALT2 HYS2 |
|          |                            | 0   | 隱藏    | ALD3 ALT3 HYS3 |
|          | SET4_4                     | 1   | 顯示    | ALD3 ALT3 HYS3 |
| L        |                            |     |       |                |
|          | 0=== 1                     | 0   | 隱藏    | SETA           |
|          | SE [5_1                    | 1   | 顯示    | SETA           |
|          |                            | 0   | 隱藏    | CLO1 CHO1      |
|          | SET5_2                     | 1   | 顯示    |                |
| 8888     |                            | 0   | 降藏    |                |
|          | SET5_3                     | 1   | 同志市式  |                |
|          |                            |     | 総につい  |                |

TE TS TSPL

TE TS TSPL

TSPH CLO3 CHO3

TSPH CLO3 CHO3

隱藏

顯示

0

1

SET5\_4

|          |        | 0  | 隱藏                                    | RUCY WAIT              |
|----------|--------|----|---------------------------------------|------------------------|
|          | SET6_1 | 1  | 顯示                                    | RUCY WAIT              |
|          | SET6_2 | 0  | 隱藏                                    | PSL IDNO BITS BAUD INT |
| 0000     |        | 1  | 顯示                                    | PSL IDNO BITS BAUD INT |
| 5666     |        | 0  | 隱藏                                    | SVOS                   |
|          | SET6_3 | 1  | 顯示                                    | SVOS                   |
|          |        | 0  | 隱藏                                    | PVOS PVOH              |
|          | SET6_4 | 1  | 顯示                                    | PVOS PVOH              |
|          |        |    |                                       |                        |
|          | SETT 1 | 0  | 隱藏                                    | PVFT                   |
|          | SEI/_1 | 1  | 顯示                                    | PVFT                   |
|          | SET7 2 | 0  | 隱藏                                    | UNIT                   |
| 0000     | SE17_2 | 1  | 顯示                                    | UNIT                   |
| 0.0.0.0. | OFT7 2 | 0  | 隱藏                                    | OUD                    |
|          | SE17_3 | 1  | 顯示                                    | OUD                    |
|          | SET7 A | 0  | 隱藏                                    | HZ                     |
|          | SE17_4 | 1  | 顯示                                    | HZ                     |
|          |        | 1  |                                       |                        |
|          | SET8_1 | 0  | 隐藏                                    | DIE DIS                |
|          |        | 1  | 顯示                                    | DIE DIS                |
|          | SET8_2 | 0  | / / / / / / / / / / / / / / / / / / / | A-M MOP                |
| 8888     |        | 1  | 顯示                                    | A-M MOP                |
| 0.0.0.0. | SET8_3 | 0  | 隠 戚                                   | 参数保留                   |
|          |        | 1  | 観示                                    | 参数保留<br>(4) (1) (7)    |
|          |        | 0  | 隠臧                                    | 参数保留<br>               |
|          | _      | 1  | 顯示                                    | 参 <u>数</u> 保留          |
|          |        | 0  | 國門第二組                                 | 日輸入                    |
|          | SET9_1 | 1  | 開助第二%                                 |                        |
|          |        | 0  | 國閉第二級                                 | ロークションを見ていた。           |
|          | SET9_2 | 1  | 開助第一約                                 | 日類に聞くていたの思い。           |
| 5888     |        | 0  | 國閉筆一到                                 | 日類比較入信號反向顯示            |
|          | SET9_3 | 1  | 開助第二4                                 | 田類比較入信號反向顯示            |
|          |        | 0  | 國閉動友思                                 |                        |
|          | SET9_4 | 1  | 開め暫存署                                 | 医甲基                    |
|          |        | I. |                                       | H 4/ 4/ 1              |
|          |        | 0  | 關閉緩啟重                                 | 助                      |
|          | SEI0_1 | 1  | 開啟緩啟重                                 | 助                      |
|          |        | 0  | 關閉熱澆如                                 |                        |
| 0000     | SE10_2 | 1  | 開啟熱澆刻                                 | Ě.                     |
| 0.0.0.0  |        | 0  | 關閉遙控轉                                 | 俞入 SV                  |
|          | SEIU_3 | 1  | 開啟遙控輔                                 | 俞入 SV                  |
|          |        | 0  | 參數保留                                  |                        |
|          | SE10_4 | 1  | 參數保留                                  |                        |

# 14. 所有參數內容及出廠設定表

# 14.1 通訊群組

| ☆ <del>●</del> | ᆘᇊᄪᆕ                 | 中应                                                                                 | 範[  | 童   | 加払店        | 7tk pp  |
|----------------|----------------------|------------------------------------------------------------------------------------|-----|-----|------------|---------|
| <i>参数</i>      | LED 總小               | 内谷                                                                                 | 最大值 | 最小值 | 初始但        | 陷層      |
| PSL            | 8.8.8.8.             | 通訊協定<br>0: TAIE 1: Modbus RTU                                                      | 1   | 0   | Modbus RTU | Level 3 |
| BITS           | 8888                 | 通訊位元<br>0: O_81 1: O_82 2: E_81<br>3: E_82 4: N_81 5: N_82                         | 5   | 0   | O_81       | Level 3 |
| IDNO           | <i>88.88</i>         | 通訊機號                                                                               | 255 | 0   | 1          | Level 3 |
| BAUD           | 8888.                | 通訊速率(鮑率)<br>0: 2400 1: 4800 2: 9600<br>3: 19200 4: 38400<br>5: 57600 6: 115200 bps | 6   | 0   | 38400      | Level 3 |
| INT            | <i>8.888.</i>        | 通訊間隔時間 (ms)<br>當温控器收到命令後會等待<br>此設定值後才回應資料                                          | 250 | 0   | 0          | Level 3 |
| R-M            | <i>8.8.8<u>8</u></i> | 暫存器映射                                                                              | 10  | 0   | 0          | Level 4 |

### 14.2 警報群組

| <b></b>   | ᆘᇊᇔᆕ           | 品の                           | 範     | 童     | 加丛店   | 階層      |
|-----------|----------------|------------------------------|-------|-------|-------|---------|
| <i>参数</i> | LED 惡小         | 内谷                           | 最大值   | 最小值   |       |         |
| AL1H      | 88.88          | 第一組警報高點設定值                   | 9999  | -1999 | 10    | Level 1 |
| AL1L      | <i>88.88</i> . | 第一組警報低點設定值                   | 9999  | -1999 | 10    | Level 1 |
| AL2H      | 88.88          | 第二組警報高點設定值                   | 9999  | -1999 | 10    | Level 1 |
| AL2L      | 88.88          | 第二組警報低點設定值                   | 9999  | -1999 | 10    | Level 1 |
| AL3H      | 8888           | 第三組警報高點設定值                   | 9999  | -1999 | 10    | Level 1 |
| AL3L      | 88.88          | 第三組警報低點設定值                   | 9999  | -1999 | 10    | Level 1 |
| ALD1      | 8888           | 第一組警報動作模式                    | 25    | 0     | 11    | Level 3 |
| ALD2      | 88.88          | 第二組警報動作模式                    | 25    | 0     | 2     | Level 3 |
| ALD3      | 8888           | 第三組警報動作模式                    | 25    | 0     | 0     | Level 3 |
| ALT1      | 8888           | 00.00: 警報閃爍動作                | 99.59 | 00.00 | 99.59 | Level 3 |
| ALT2      | 8888           | 99.59: 警報持續動作                | 99.59 | 00.00 | 99.59 | Level 3 |
| ALT3      | <i>88.88</i>   | 其它值: 警報延遲動作時間。               | 99.59 | 00.00 | 99.59 | Level 3 |
| HYS1      | 8858           | 第一組警報遲滯調整                    | 1000  | 0     | 0     | Level 3 |
| HYS2      | 88.88          | 第二組警報遲滯調整                    | 1000  | 0     | 0     | Level 3 |
| HYS3      | <i>8888</i>    | 第三組警報遲滯調整                    | 1000  | 0     | 0     | Level 3 |
| SETA      | <i>8888</i>    | 警報特殊功能設定,詳細請參考章節 15.2 警報特殊設定 | 1111  | 0000  | 0000  | Level 3 |

#### 14.3 PID 群組

| 众中    | ᆙᇊᇔᆕ                    | 中应                                                                 | 範     | <b> </b> | 加松店      | 化局      |
|-------|-------------------------|--------------------------------------------------------------------|-------|----------|----------|---------|
| 鈔銰    |                         | 内谷                                                                 | 最大值   | 最小值      | 10.19日1日 | P白/罥    |
| ※ P1  | 8 <b>8</b> .8.8.        | 第一組比例帶<br>0: <i>0000 ON/OFF</i> 控制<br>0.1~200:PID 控制               | 200.0 | 0.0      | 3.0      | Level 2 |
| ≫ I1  | <i>8.8.8.8</i> .        | 第一組輸出積分時間                                                          | 3600  | 0        | 240      | Level 2 |
| ※ D1  | 8 <b>8</b> 88.          | 第一組輸出微分時間                                                          | 2400  | 0        | 60       | Level 2 |
| CYT1  | 8888                    | 第一組輸出控制週期時間<br>0: <i>2002</i> 線性信號<br>1:2022 SSR 驅動<br>2~150:繼電器輸出 | 150   | 0        | 10       | Level 2 |
| GAP.1 | <i>888.8</i>            | 第一組輸出間隙                                                            | 1000  | 0        | 0        | Level 2 |
| % P2  | 8 <b>88</b> 8.          | 第二組比例帶<br>0: <i>0000 ON/OFF</i> 控制<br>0.1~200.0:PID 控制             | 200.0 | 0.0      | 3.0      | Level 2 |
| × I2  | <i>8.8.<b>8</b>.8</i> . | 第二組輸出積分時間                                                          | 3600  | 0        | 240      | Level 2 |
| ※ D2  | 8. <b>8.8</b> .8.       | 第二組輸出微分時間                                                          | 2400  | 0        | 60       | Level 2 |
| CYT2  | 8888.                   | 第二組輸出控制週期時間<br>0: <i>2002</i> 線性信號<br>1:2022 SSR 驅動<br>2~150:繼電器輸出 | 150   | 0        | 10       | Level 2 |
| GAP.2 | <i>8888</i>             | 第二組輸出間隙                                                            | 1000  | 0        | 0        | Level 2 |
| HYO1  | 8888                    | 第一組輸出 ON/OFF 控制<br>遲滯調整                                            | 1000  | 0        | 1        | Level 2 |
| HYO2  | 8888                    | 第二組輸出 ON/OFF 控制<br>遲滯調整                                            | 1000  | 0        | 1        | Level 2 |

※:按下移位鍵上方會顯示 PV 值,此功能為方便客戶監控 PV 修改參數後對 PV 的影響。

# 14.4 SV 群組

| <b>众</b> 事 | 니다 顯구             | 市应                    | 範圍初始病 |       | 陛國   |         |  |
|------------|-------------------|-----------------------|-------|-------|------|---------|--|
|            |                   | 内谷                    | 最大值   | 最小值   | 初如但  | 阳眉      |  |
| SV         | 8.8.8 <b>.8</b> . | 第一組輸入目標設定值            | SVH1  | SVL1  | 0    | Level 1 |  |
| SV2        | 8.8.8 <b>.8</b> . | 第二組輸入目標設定值            | SVH2  | SVL2  | 0    | Level 1 |  |
| SV-1       | <i>8888</i>       | 第一組目標設定值<br>(DI 功能使用) | SVH1  | SVL1  | 0    | Level 1 |  |
| SV-2       | <i>8888</i> .     | 第二組目標設定值<br>(DI 功能使用) | SVH1  | SVL1  | 0    | Level 1 |  |
| SV-3       | <i>5888</i>       | 第三組目標設定值<br>(DI 功能使用) | SVH1  | SVL1  | 0    | Level 1 |  |
| SVL1       | <i>8888</i>       | 第一組輸入 SV 限幅下限         | USPL  | LSPL  | LSPL | Level 3 |  |
| SVH1       | 8888              | 第一組輸入 SV 限幅上限         | USPL  | LSPL  | USPL | Level 3 |  |
| SVL2       | 8.888             | 第二組輸入 SV2 限幅下限        | USP2  | LSP2  | LSP2 | Level 3 |  |
| SVH2       | <i>8888</i>       | 第二組輸入 SV2 限幅上限        | USP2  | LSP2  | USP2 | Level 3 |  |
| SVOS       | 8888              | SV 補償                 | 5000  | -1000 | 0    | Level 3 |  |
| SVO2       | 8888              | SV2 補償                | 5000  | -1000 | 0    | Level 3 |  |

#### 14.5 自動演算群組

| 參數 LED 顯示 |                 | 中应                                     | 範圍   |     | 加44店         | 心を展     |  |
|-----------|-----------------|----------------------------------------|------|-----|--------------|---------|--|
|           |                 | 内谷                                     | 最大值  | 最小值 | 100 940 1111 | 阳盾      |  |
| AT        | 8 <b>88</b> .8. | 自動演算<br>0:                             | 1    | 0   | NO           | Level 1 |  |
| ATVL      | 88.88           | 自動演算偏移量<br>温控器會在(SV-ATVL)的温度<br>點做自動演算 | USPL | 0   | 0            | Level 2 |  |

# 14.6 系統群組

| 众事   | 니다 顯구                                                                                        | 市应                                                                                                    | 範圍   |      | 加払店  | ~~~~~~~~~~~~~~~~~~~~~~~~~~~~~~~~~~~~~~ |  |
|------|----------------------------------------------------------------------------------------------|----------------------------------------------------------------------------------------------------|------|------|------|----------------------------------------|--|
| 沙安   |                                                                                              |                                                                                                    | 最大值  | 最小值  |      | 旧信                                     |  |
| LCK  | 8888                                                                                         | 功能鎖定,請見 LCK 定義表                                                                                                    | 1111 | 0000 | 0000 | Level 2                                |  |
| UNIT | 8888.                                                                                        | 第一組輸入的單位<br>0:2000 攝氏<br>1:2000 華氏<br>2:2000 線性信號無單位                                                                                                    | 2    | 0    | С    | Level 3                                |  |
| ΗZ   | 88.8.8       電源雑訊濾波,請將此參數調整至符合當地電源頻率         0:58.8.9       50HZ         1:68.8.9       60HZ |                                                                                                    | 1    | 0    | 60HZ | Level 3                                |  |
| UNI2 | 8888.                                                                                        | 第二組輸入的單位<br>0: <i>日日日日</i> 攝氏<br>1: <i>日日日日</i> 華氏<br>2: <i>日日日日</i> 線性信號無單位                                                                                                    | 2    | 0    | С    | Level 3                                |  |
| OBIT | 88.88.                                                                                       | <pre>狀態位元指示,可指示燈號狀<br/>態及錯誤訊息,當燈號或是錯<br/>誤訊息發生時,對應的位元會<br/>被置 1,反之則 0<br/>Bit_0:OUT1<br/>Bit_1:OUT2<br/>Bit_2:AT<br/>Bit_3:AL1<br/>Bit_4:AL2<br/>Bit_5:AL3<br/>Bit_6:COM<br/>Bit_7:MAN<br/>Bit_6:COM<br/>Bit_7:MAN<br/>Bit_8:INIE<br/>Bit_9:ADCF<br/>Bit_10:CJCE<br/>Bit_11:IN2E<br/>Bit_12:UUU1<br/>Bit_13:NNN1<br/>Bit_14:UUU2<br/>Bit_15:NNN2</pre> |      |      |      | Level 4                                |  |
| CJS  | 8888                                                                                         | 冷接點模式選擇<br>0: <i>月日日</i> 自動補償<br>1: <i>日日日</i> 手動補償                                                                                                    | 1    | 0    | Auto | Level 4                                |  |
| CJM  | 8888                                                                                         | 手動冷接點温度設定                                                                                                    | 50   | 0    | 25   | Level 4                                |  |
| CJT  | 8888                                                                                         | 冷接點温度顯示(常温顯示)                                                                                                    |      |      |      | Level 4                                |  |

### 14.7 控制群組

| 态 <del>由</del> |                | Ъŵ                                                            | 範圍    |     | さんた   | 「た」屋    |
|----------------|----------------|---------------------------------------------------------------|-------|-----|-------|---------|
| <i>珍数</i>      | LED 總小         | 内谷                                                            | 最大值   | 最小值 | 初始值   | 陌層      |
| R-S            | 8.8.8 <b>5</b> | Run/Stop 模式<br>0: <i>日日日</i> 輸出&警報停止<br>1: <i>日日日</i> 輸出&警報致能 | 1     | 0   | RUN   | Level 1 |
| OLH1           | 8888           | 第一組輸出高點限制                                                     | 100.0 | 0.0 | 100.0 | Level 1 |
| OLL1           | 8888           | 第一組輸出低點限制                                                     | 100.0 | 0.0 | 0.0   | Level 1 |
| OLH2           | 8888           | 第二組輸出高點限制                                                     | 100.0 | 0.0 | 100.0 | Level 1 |
| OLL2           | 88.88          | 第二組輸出低點限制                                                     | 100.0 | 0.0 | 0.0   | Level 1 |
| A-M            | 8 <b>8</b> 88  | 自動/手動輸出設定<br>0: <i>8.288</i> 自動模式<br>1: <i>8.288</i> 手動模式     | 1     | 0   | Auto  | Level 1 |
| MOP            | <i>8.8.8.8</i> | 手動輸出輸出量                                                       | 100.0 | 0.0 | 0.0   | Level 1 |
| SOF1           | <i>8888</i>    | 第一組輸出開機緩啟動功能                                                  | 5000  | 5   | 10    | Level 2 |
| OP1            | <i>8.888</i> . | 第一組輸出量顯示                                                      | 100.0 | 0.0 |       | Level 2 |
| SOF2           | <i>8888</i>    | 第二組輸出開機緩啟動功能                                                  | 5000  | 5   | 10    | Level 2 |
| OP2            | 8888           | 第二組輸出量顯示                                                      | 100.0 | 0.0 |       | Level 2 |
| ※ CLO1         | 8888           | 第一組輸出線性信號低點校<br>正(詳細請參考章節 16.5)                               | 9999  | 0   | 0     | Level 3 |
| ※ CHO1         | 8888           | 第一組輸出線性信號高點校<br>正(詳細請參考章節 16.5)                               | 9999  | 0   | 3600  | Level 3 |
| X CLO2         | 8888           | 第二組輸出線性信號低點校<br>正                                             | 9999  | 0   | 0     | Level 3 |
| ※ CHO2         | 8888           | 第二組輸出線性信號高點校<br>正                                             | 9999  | 0   | 3600  | Level 3 |
| OUD            | 8888           | 控制模式<br>0: <i>REBE</i> 加熱模式<br>1: <i>EBBE</i> 冷卻模式            | 1     | 0   | HEAT  | Level 3 |

※:每台温控器的校正值皆不同,修改前請先記錄當前值

| 会 生                | ᆘᇊᇑᆕ              | 中应                                                                                  | 範圍      |       | 加払店      | 心局            |
|--------------------|-------------------|-------------------------------------------------------------------------------------|---------|-------|----------|---------------|
| <i>参数</i>          | LED 照小            | 内谷                                                                                  | 最大值 最小值 |       | 10.1911日 | 户白 <i>门</i> 曾 |
| PV                 |                   | 第一組輸入程序值                                                                            | USPL    | LSPL  |          | Level 1       |
| PV2                |                   | 第二組輸入程序值                                                                            | USP2    | LSP2  |          | Level 1       |
| INP1 <i>3883</i>   |                   | 第一組輸入類型選擇<br>(詳細請參考章節 4 輸入類型<br>一覽表)                                                | 19      | 1     | 1        | Level 3       |
| X ANL1             | 8888              | 第一組輸入線性類比信號低<br>點校正(只對線性類比信號有<br>效,詳細請參考章節 17.4)                                    | 9999    | -1999 | 0        | Level 3       |
| X ANH1             | 8888              | 第一組輸入線性類比信號高<br>點校正(只對線性類比信號有<br>效,詳細請參考章節 17.4)                                    | 9999    | -1999 | 5000     | Level 3       |
| DP                 | 8. <b>8.8</b> .8. | 第一組小數點位置調整<br>(只對線性信號有效)<br>0: 0000 1: 000.0<br>2: 00.00 3: 0.000                   | 3       | 0     | 1        | Level 3       |
| LSPL               | <i>8.9.8.8</i>    | 第一組輸入量程最低點限制                                                                        | 9999    | -1999 |          | Level 3       |
| USPL               | 8.588             | 第一組輸入量程最高點限制                                                                        | 9999    | -1999 |          | Level 3       |
| PLL1 <i>8888</i>   |                   | 第一組輸入顯示值最低點限<br>制<br>PV<(LSPL+PLL1)→顯示低<br>於量程下限錯誤訊息                                | 9999    | -1999 | -5.0     | Level 3       |
| рнн1 <i>8888</i>   |                   | 第一組輸入顯示值最高點限<br>制<br>PV>(USPL+PHH1)→顯示超<br>過量程上限錯誤訊息                                | 9999    | -1999 | 5.0      | Level 3       |
| * PVOS 8888        |                   | PV 補償(零點調整)<br>PV=(PVxPVOH)+PVOS                                                    | 5000    | -1000 | 0        | Level 3       |
| X PVOH             | 8888              | PV 補償(倍率調整)<br>PV=(PVxPVOH)+PVOS                                                    | 9.999   | 0.000 | 1.000    | Level 3       |
| pvft <i>8988</i> . |                   | PV 濾波器,數值越大 PV 反<br>應越遲緩,反之數值越小 PV<br>反應越靈敏<br>0: <u>888</u> 無濾波器<br>0.1~10.0:數位濾波器 | 10.0    | 0.0   | 0.0      | Level 3       |
| INP2               | <i>8888</i>       | 第二組輸入類型選擇<br>(詳細請參考章節 4 輸入類型<br>一覽表)                                                | 19      | 1     | 1        | Level 3       |
| X ANL2             | 8888              | 第二組輸入線性類比信號低<br>點校正                                                                 | 9999    | -1999 | 0        | Level 3       |
| X ANH2             | <i>8888</i>       | 第二組輸入線性類比信號高<br>點校正                                                                 | 9999    | -1999 | 5000     | Level 3       |
| DP_2               | 8888.             | 第二組小數點位置調整<br>(僅限線性信號)<br>0: 0000 1: 000.0<br>2: 00.00 3: 0.000                     | 3       | 0     | 1        | Level 3       |
| LSP2               | 8.888             | 第二組輸入量程最低點限制                                                                        | 9999    | -1999 |          | Level 3       |
| USP2               | 8588              | 第二組輸入量程最高點限制                                                                        | 9999    | -1999 |          | Level 3       |
| PLL2               | 8888              | 第二組輸入顯示值最低點限<br>制<br>PV2<(LSP2+PLL2)→顯示低<br>於量程下限錯誤訊息                               | 9999    | -1999 | -5.0     | Level 3       |
| PHH2               | 8888              | 第二組輸入顯示值最高點限<br>制<br>PV2>(USP2+PHH2)→顯示<br>超過量程上限錯誤訊息                               | 9999    | -1999 | 5.0      | Level 3       |

#### 14.8 輸入群組

| <b></b>   | 니다 顯구            | 中应                                                                                            | 範     | 韋     | 加払店   | 、学校の    |  |
|-----------|------------------|-----------------------------------------------------------------------------------------------|-------|-------|-------|---------|--|
| 参數 LED 顯示 |                  | 内谷                                                                                            | 最大值   | 最小值   | 山山山   | 阳眉      |  |
| X PVS2    | <i>8.8.8.8</i> . | PV2 補償(零點調整)<br>PV2=(PV2X PVH2)+PVS2                                                          | 5000  | -1000 | 0     | Level 3 |  |
| X PVH2    | 8.888.           | PV2 補償(倍率調整)<br>PV2=(PV2xPVH2)+PVS2                                                           | 9.999 | 0.000 | 1.000 | Level 3 |  |
| PVF2      | 8888             | PV2 濾波器,數值越大 PV2<br>反應越遲緩,反之數值越小<br>PV2 反應越靈敏<br>0: <u><i>BBBB</i></u> 無濾波器<br>0.1~10.0:數位濾波器 | 10.0  | 0.0   | 0.0   | Level 3 |  |

※:按下移位鍵上方會顯示 PV 值,此功能為方便客戶監控修改參數後對 PV/PV2 的影響。

範圍連動説明:

(1) 修改 INP1

會將 LSPL、USPL、SVL1、SVH1、TSPL、TSPH 恢復成"輸入類別一覽表"上的預設值。

(2) 修改 LSPL

會將修改後的值同步更新至 SVL1、TSPL。

(3) 修改 USPL 會將修改後的值同步更新至 SVH1、TSPH。

# 15. 警報動作説明

# 15.1 警報模式

▲ : SV △ : 警報設定值, **X** : 1 or 2

| ALD <b>X</b> 設定值 | 警報模式                      | 説明                                                                                                    |
|------------------|---------------------------|----------------------------------------------------------------------------------------------------|
| 00               | 沒有警報功能                    | 不驅動任何警報繼電器與對應的 LED 燈號                                                                                                    |
| 01               | 偏差高警報<br><b>(</b> 第一次不警報) | HYSX ON<br>SV OFF ALXH                                                                                                    |
| 11               | 偏差高警報                     | 公式 PV > (SV + AL <b>X</b> H) → Alarm ON<br>PV ≦ (SV + AL <b>X</b> H – HYS <b>X</b> ) → Alarm OFF                                                                                  |
| 02               | 偏差低警報<br><b>(</b> 第一次不警報) | ON HYSX<br>ALXL OFF SV                                                                                                    |
| 12               | 偏差低警報                     | 公式 $PV < (SV + ALXL) → Alarm ON$<br>$PV \ge (SV + ALXL + HYSX) → Alarm OFF$                                                                                                    |
| 03               | 偏差高低警報<br>(第一次不警報)        | ON HYSX OFF HYSX ON<br>ALXL SV ALXH                                                                                                    |
| 13               | 偏差高低警報                    |                                                                                                    |
| 04               | 區域內警報<br>(第一次不警報)         | OFF ALXL SV ALXH                                                                                                    |
| 14               | 區域內警報                     | 公式 $PV \ge (SV - ALXL) \rightarrow Alarm ON$<br>$PV < (SV - ALXL) \rightarrow Alarm OFF$<br>$PV \le (SV + ALXH) \rightarrow Alarm ON$<br>$PV > (SV + ALXH) \rightarrow Alarm OFF$ |
| 05               | 絕對高警報<br>(第一次不警報)         |                                                                                                    |
| 15               | 絕對高警報                     | 公式 $PV > ALXH → Alarm ON$<br>$PV \leq (ALXH - HYSX) → Alarm OFF$                                                                                                    |
| 06               | 絕對低警報<br><b>(</b> 第一次不警報) | ON HYSX OFF                                                                                                    |
| 16               | 絕對低警報                     | 公式 PV < AL <b>X</b> L → Alarm ON<br>PV ≧ (AL <b>X</b> L + HYS <b>X</b> ) → Alarm OFF                                                                                              |

※: 第一次不警報

(當控制器 Power ON 時 PV 值在警報範圍內,此時並不會產生警報動作 直到超出警報範圍後, PV 值再度進入警報範圍內,屆時警報才動作。)

#### 15.1 警報模式

▲ :SV △ : 警報設定值 , **X** : 1 or 2

| ALD <b>X</b> 設定值 | 警報模式   | 説明                                                                                                    |  |  |
|------------------|--------|----------------------------------------------------------------------------------------------------|--|--|
| 07               | 計時器    | 設定 ALXH = 1000 時,計時器開始計時,當計時器計時到<br>ALTX 的設定值時 Alarm ON<br>設定 ALXH = 0 時,重置&停止計時器<br>ALTX 格式="小時"."分" 範圍 1 分 ~ 99 小時 59 分 |  |  |
| 08               | 錯誤檢知警報 | 當 PV 顯示錯誤訊息,警報開。<br>當 PV 顯示正常温度,警報關。                                                                                      |  |  |
| 09               | SV 高警報 | $\bigcirc$ HYSX ON<br>OFF $△$ ALXH<br>SV > ALXH → Alarm ON<br>SV ≤ (ALXH – HYSX) → Alarm OFF                              |  |  |
| 10               | SV 低警報 |                                                                                                    |  |  |
|                  |        | 公式 SV < AL <b>X</b> L → Alarm ON<br>SV ≧ (AL <b>X</b> L + HYS <b>X</b> ) → Alarm OFF                                      |  |  |

※:第一次不警報

(當控制器 Power ON 時 PV 值在警報範圍內,此時並不會產生警報動作 直到超出警報範圍後, PV 值再度進入警報範圍內,屆時警報才動作。)

#### 例如:絕對低警報

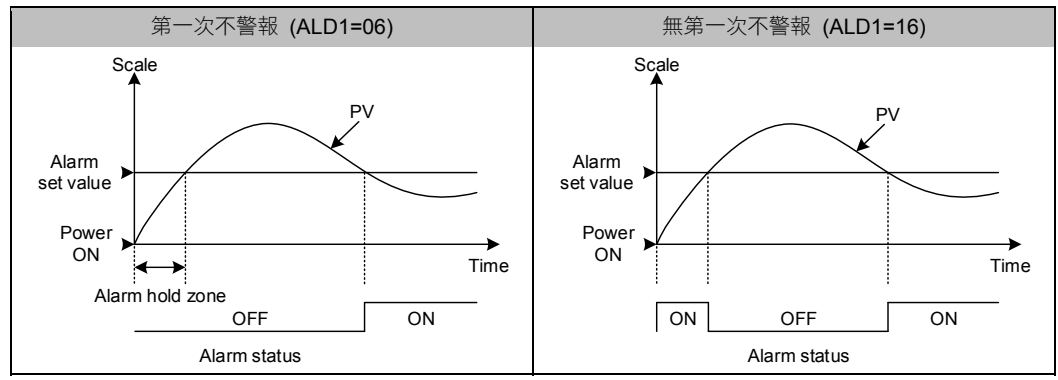

#### 15.2 警報特殊設定

1. 警報反向 → 電源啟動後警報繼電器會從原本的 a 接點型繼電器改變成 b 接點型繼電器。

2. 警報保持 → 當警報發生後警報繼電器與 LED 燈號即保持在觸發狀態,即使 PV/SV 脱離 警報範圍後繼電器動作與 LED 燈號仍然不會恢復,此狀態會維持到直到電源重置。

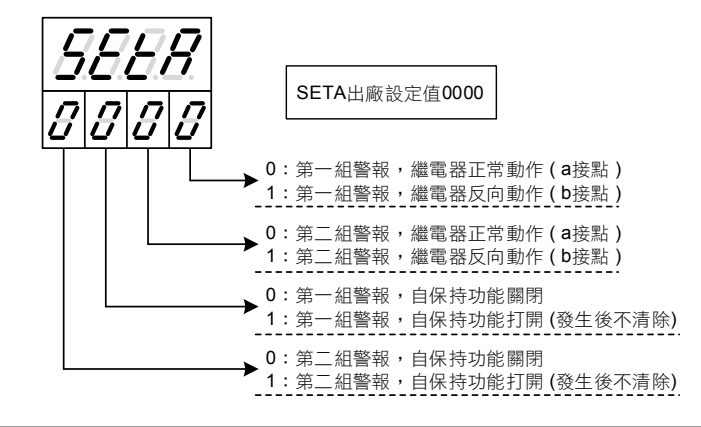

# 16. 更改輸出模組

#### 16.1 RELAY 1a 接點 (FE251)

| 正面                                                                                     | 側面                                                                                                    | 軟體設定          |
|----------------------------------------------------------------------------------------|----------------------------------------------------------------------------------------------------|---------------|
| ₹ Tyco Electronics<br>0JE-SS-124LMH<br>+ 24V<br>⇒ 2407<br>△ @ \$ 8A 2507<br>1123 0EG C | 王 Tyra Electronica.<br>01E-55-1241.MH<br>の1E-55-1241.MH<br>中国10 個 A3 260<br>4 (A3 550<br>11.23 0.66 C | 設定參數"CYT1=10" |

#### 16.2 RELAY 1c 接點 (FE250)

| 正面                                                                                                    | 側面 | 軟體設定          |
|----------------------------------------------------------------------------------------------------|----|---------------|
| M JOID-24V-F<br>JAUBSAFF<br>FILLE TAX<br>NESTING<br>SUBJECTION<br>SUBJECTION |    | 設定參數"CYT1=10" |

#### 16.3 SSR 電壓模組

| 正面               | 背面                                                   | 軟體設定              |
|------------------|------------------------------------------------------|-------------------|
| Volt module_IE m | a<br>Module<br>Made h Taiwan<br>Volt module h Taiwan | 設定參數"CYT1=SSr(1)" |

#### 16.4 mA 電流模組

※:更換 mA 電流模組時需校正輸出信號,校正方法詳細請參考章節 16.5 輸出校正流程圖。

| 正面            | 背面           | 軟體設定               |
|---------------|--------------|--------------------|
| mA module_IEM | mA module_購面 | 設定參數"CYT1=LinE(0)" |

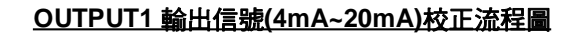

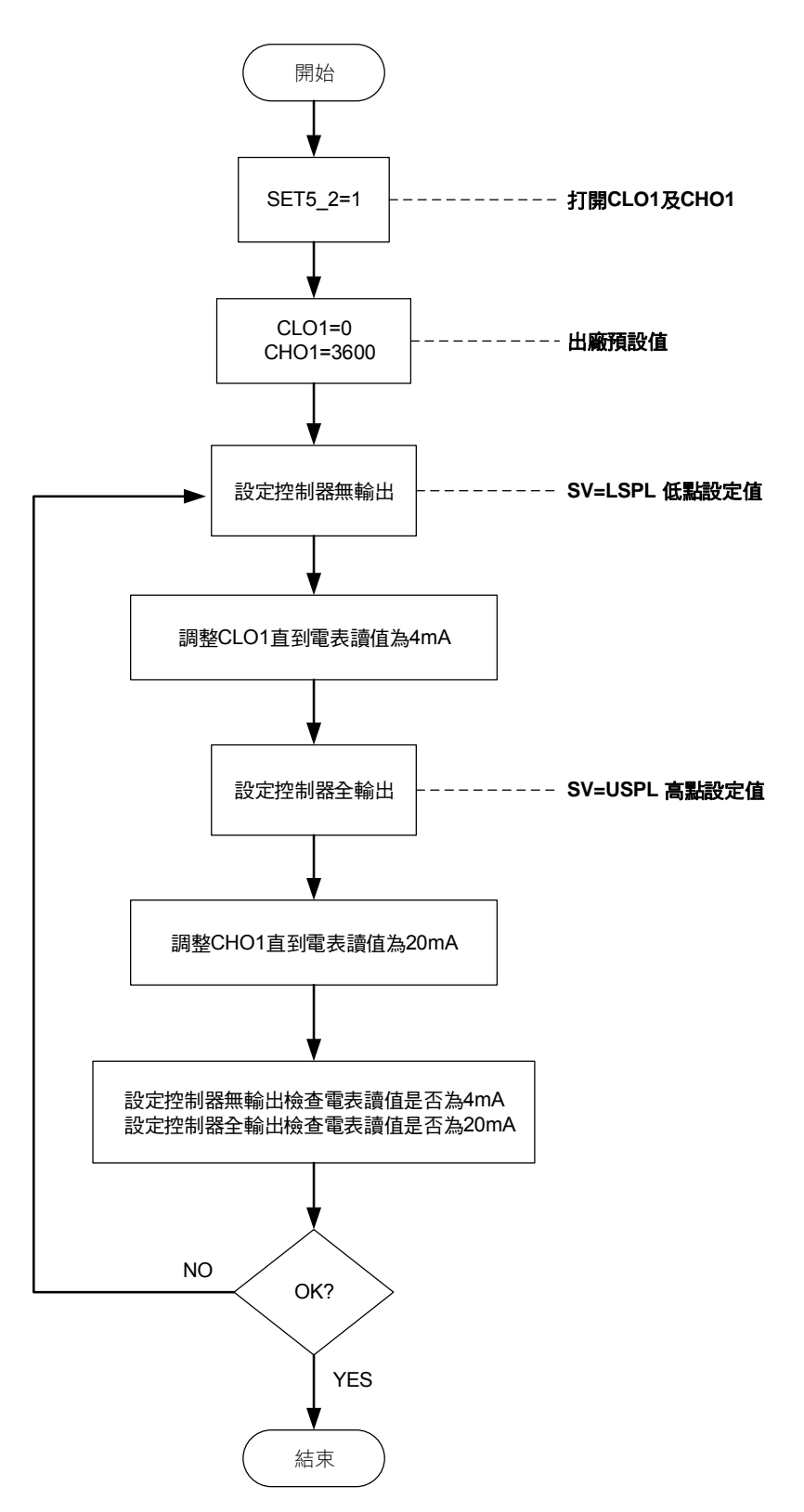

#### 16.6 輸出校正步驟

1. 打開 CLO1 及 CHO1:

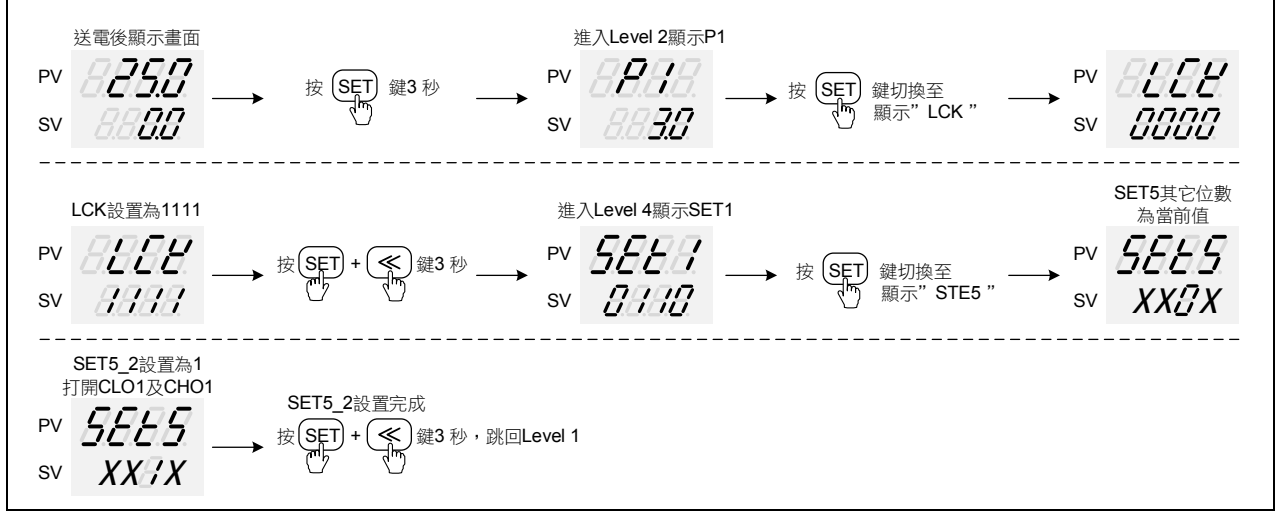

- ※:X為當前值不需修改
- 2. 調整 CLO1 低點校正值:

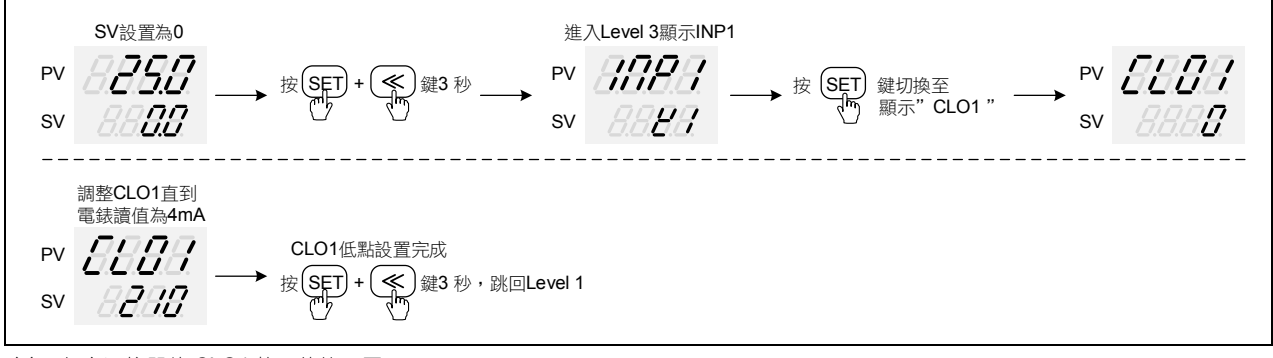

- ※:每台温控器的 CLO1 校正值皆不同
- 3. 調整 CHO1 高點校正值:

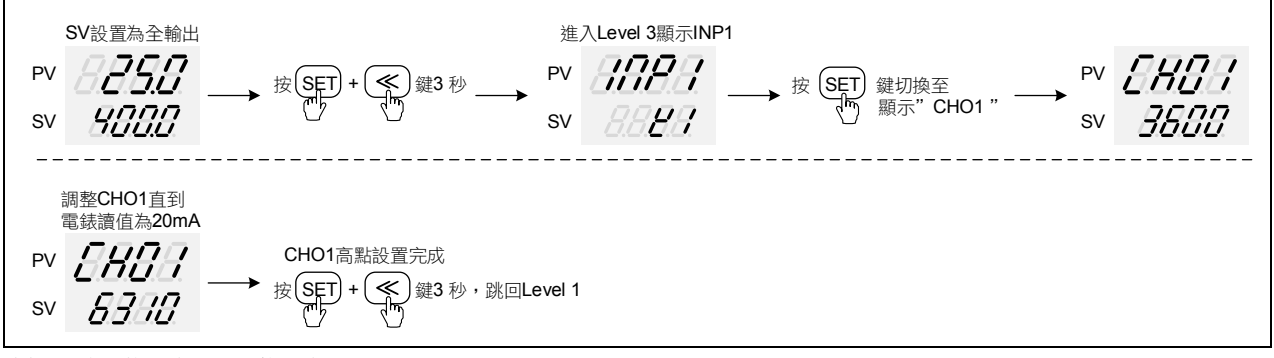

※:每台温控器的 CHO1 校正值皆不同

# 17. 更改輸入信號

#### 17.1 輸入更改為熱電偶 TC 模式

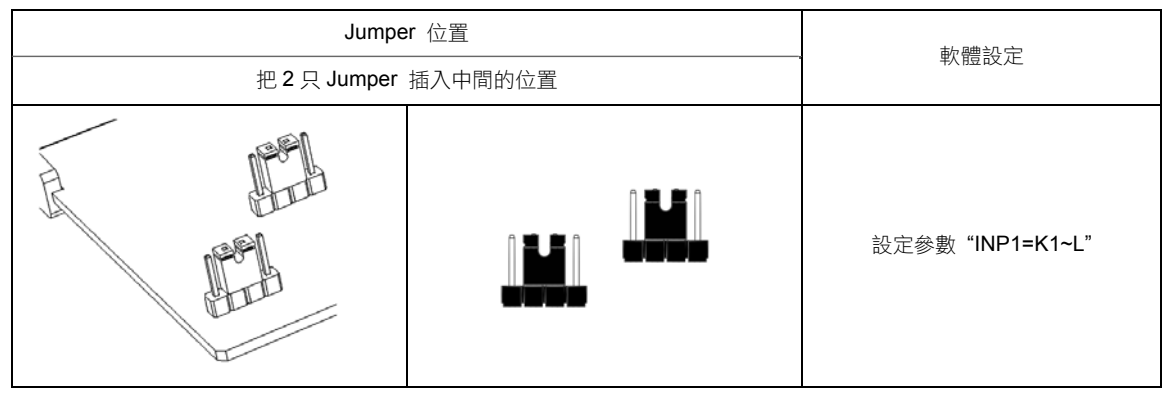

#### 17.2 輸入更改為白金電阻體 RTD 模式

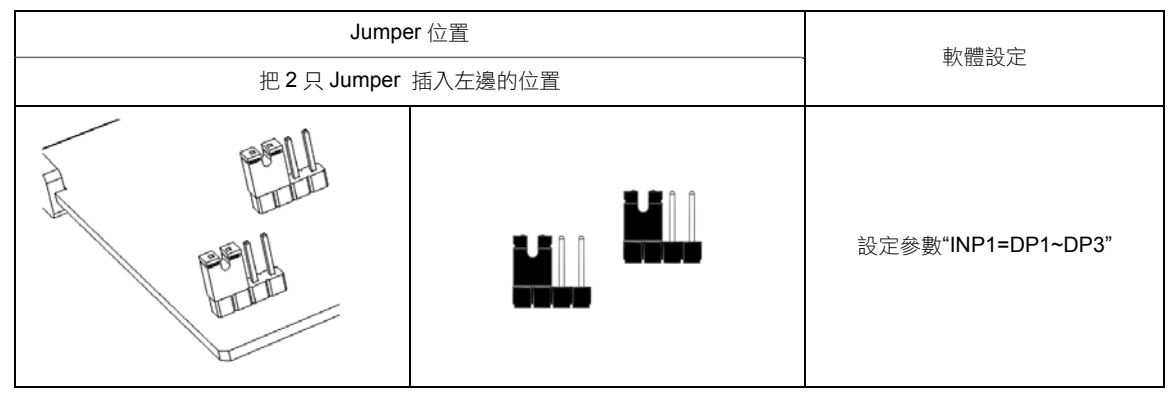

#### 17.3 輸入更改為線性類比信號 Linear (4~20mA)

※ 1. 輸入為 TC / RTD 更改成線性類比信號 4~20mA 時需校正輸入信號,校正方法詳細請參考章節 17.4 輸入校正流程圖。
 2. 若欲更改成其它線性類比信號,請送回原廠修改校正。

| Jump         | 軟體設定 |                |
|--------------|------|----------------|
| 把 2 只 Jumper |      |                |
|              |      | 設定參數"INP1=AN2" |

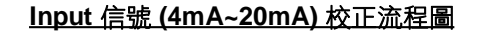

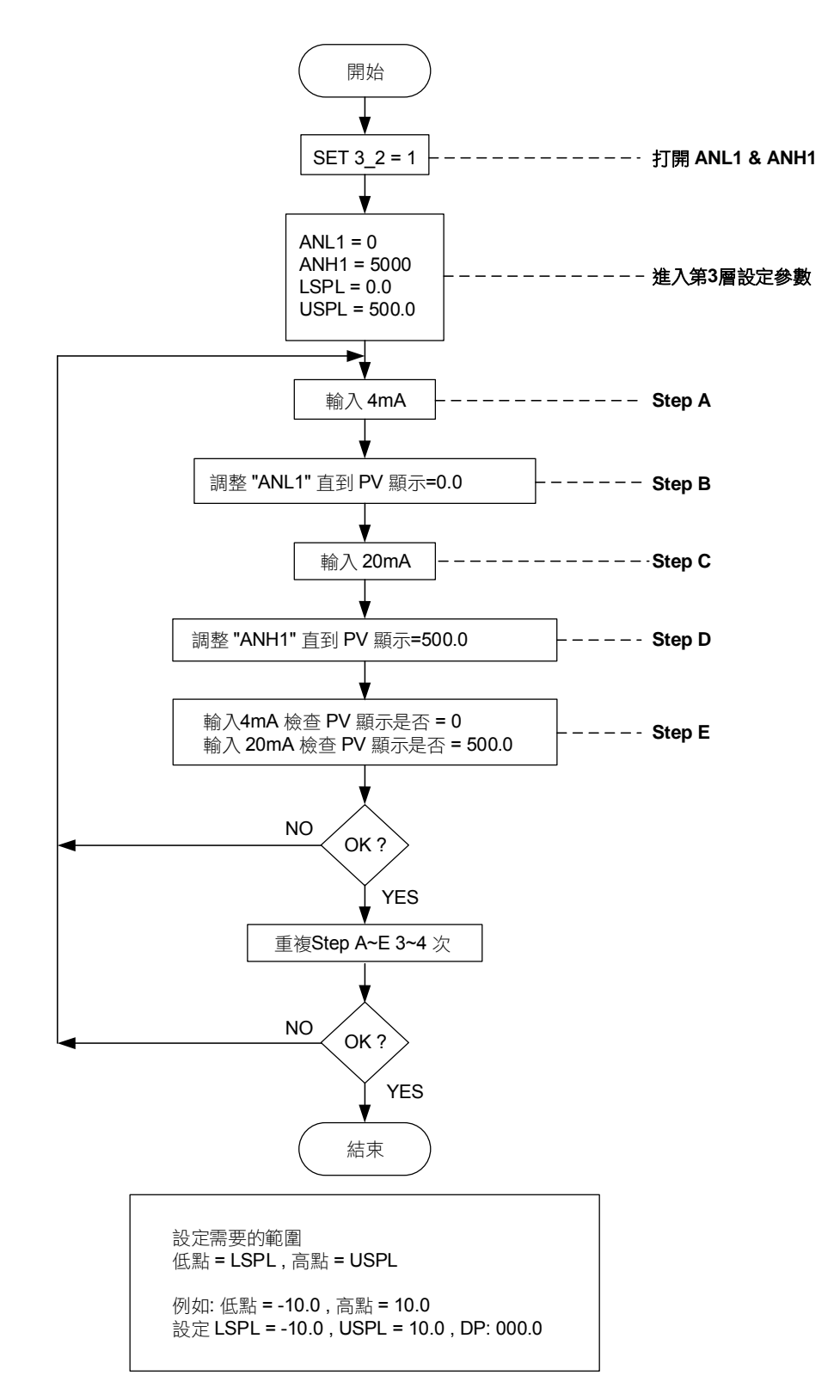

#### 17.5 輸入校正步驟

1. 打開 ANL1 及 ANH1:

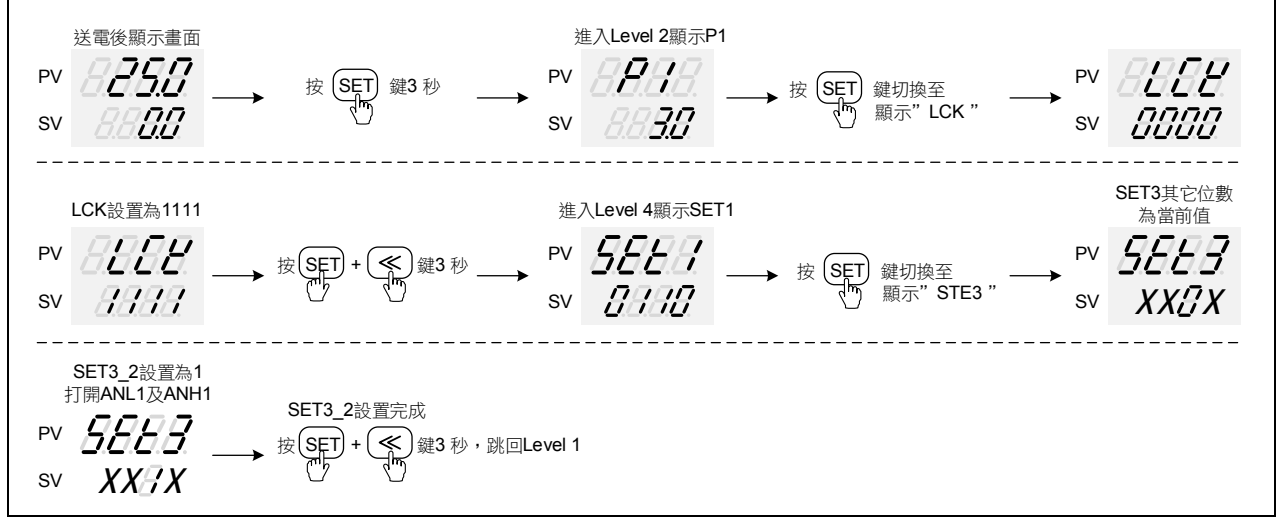

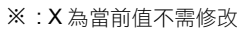

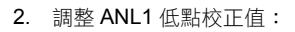

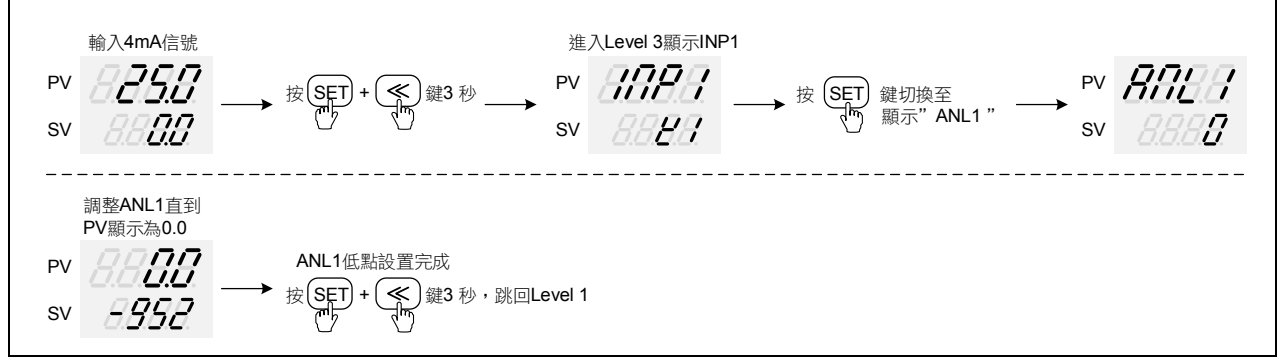

#### ※:每台温控器的 ANL1 校正值皆不同

3. 調整 ANH1 高點校正值:

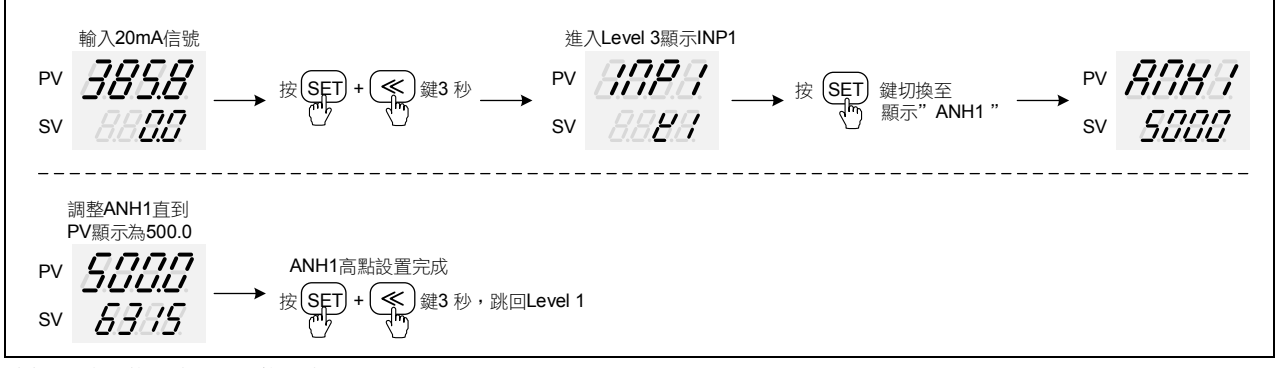

※:每台温控器的 ANH1 校正值皆不同

# 18. 通訊暫存器位址一覽表

| かま         | 暫存器  | :位址      |         |
|------------|------|----------|---------|
| <u> </u>   | 十六推制 | 十進制      | R/W     |
| SV         | 0x00 | 0        | P/W     |
|            | 0x00 | 1        |         |
| PV<br>OV/0 | 0x01 | 1        | R D (M) |
| SV2        | 0x02 | 2        | R/W     |
| PV2        | 0x03 | 3        | R       |
| HBAC       | 0x04 | 4        | R/W     |
| HBAT       | 0x05 | 5        | R/W     |
| R-S        | 0x06 | 6        | R/W     |
| OLH1       | 0x07 | 7        | R/W     |
| OLL1       | 0x08 | 8        | R/W     |
| OLH2       | 0x09 | 9        | R/W     |
| 0112       | 0x0A | 10       | R/W     |
|            | 0x0R | 10       | R/W     |
|            | 0x00 | 10       |         |
|            | 0x00 | 12       | R/W     |
| AL1L       | UXUD | 13       | R/W     |
| AL2H       | 0x0E | 14       | R/W     |
| AL2L       | 0x0F | 15       | R/W     |
| AL3H       | 0x10 | 16       | R/W     |
| AL3L       | 0x11 | 17       | R/W     |
| SV 1       | 0x12 | 18       | R/W     |
| SV 2       | 0x13 | 19       | R/W     |
| SV 3       | 0x14 | 20       | R/W     |
| A-M        | 0x15 | 21       | R/W     |
| MOP        | 0x16 | 22       | R/W     |
|            | 0x10 | <u> </u> |         |
| PT         | 0x35 | 53       | R/W     |
| 11         | 0x36 | 54       | R/W     |
| D1         | 0x37 | 55       | R/W     |
| CYT1       | 0x38 | 56       | R/W     |
| SOF1       | 0x39 | 57       | R/W     |
| HYO1       | 0x3A | 58       | R/W     |
| OP1        | 0x3B | 59       | R       |
| P2         | 0x3C | 60       | R/W     |
| 12         | 0x3D | 61       | R/W     |
|            | 0x3E | 62       | R/W     |
|            | 0x3L | 02       |         |
|            | 0x3F | 63       | R/W     |
| SOF2       | 0x40 | 64       | R/W     |
| GAP.1      | 0x41 | 65       | R/W     |
| GAP.2      | 0x42 | 66       | R/W     |
| HYO2       | 0x43 | 67       | R/W     |
| OP2        | 0x44 | 68       | R       |
| ATVL       | 0x45 | 69       | R/W     |
| LCK        | 0x4B | 75       | R/W     |
| INP1       | 0x4C | 76       | R/W     |
| ANI 1      | 0x4D | 77       | R/W     |
| ANH1       | 0x4F | 78       | R/W     |
| DP         | 0x4E | 79       | R/W     |
|            |      | 20       | D / \\/ |
|            | 0x50 | 00       |         |
| USPL       | 0x51 | 81       |         |
| SVLT       | 0x52 | 82       |         |
| SVH1       | UX53 | 83       | R/W     |
| PLL1       | 0x54 | 84       | R/W     |
| PHH1       | 0x55 | 85       | R/W     |
| ALD1       | 0x56 | 86       | R/W     |
| ALT1       | 0x57 | 87       | R/W     |
| HYS1       | 0x58 | 88       | R/W     |
| ALD2       | 0x59 | 89       | R/W     |
| ALT2       | 0x5A | 90       | R/W     |
| HYS2       | 0x5R | 91       | R / W/  |
|            | 0x50 | 02       | R / W/  |
|            |      | 02       |         |
|            | 0,50 | 93       |         |
| H153       |      | 94       | K/W     |
| SEIA       | UX5F | 95       | K/W     |
| CLO1       | 0x60 | 96       | R/W     |
| CHO1       | 0x61 | 97       | R/W     |
| CLO2       | 0x62 | 98       | R/W     |
| CHO2       | 0x63 | 99       | R/W     |
| TE         | 0x64 | 100      | R/W     |
| TS         | 0x65 | 101      | R/W     |
| TSPI       | 0x66 | 102      | R/W     |
| TEDU       | 0,00 | 102      |         |
| ISPH       | υχο/ | 103      |         |

|             | 暫存器位址 |     |     |
|-------------|-------|-----|-----|
| 參數          | 十六進制  | 十進制 | R/W |
| CLO3        | 0x68  | 104 | R/W |
| CHO3        | 0x69  | 105 | R/W |
| RUCY        | 0x6A  | 106 | R/W |
| WAIT        | 0x6B  | 107 | R/W |
| PSL         | 0x6C  | 108 | R/W |
| BITS        | 0x6D  | 109 | R/W |
| IDNO        | 0x6E  | 110 | R/W |
| BAUD        | 0x6F  | 111 | R/W |
|             | 0x70  | 112 | R/W |
|             | 0x72  | 114 | R/W |
| PVOH        | 0x73  | 115 | R/W |
| PVFT        | 0x74  | 116 | R/W |
| UNIT        | 0x75  | 117 | R/W |
| OUD         | 0x76  | 118 | R/W |
| HZ          | 0x77  | 119 | R/W |
| INP2        | 0x78  | 120 | R/W |
| ANL2        | 0x79  | 121 | R/W |
| ANH2        | 0x7A  | 122 | R/W |
| 2           | 0x7B  | 123 | R/W |
|             |       | 124 |     |
| SVI 2       | 0x7E  | 125 | R/W |
| SVH2        | 0x7E  | 120 | R/W |
| PLL2        | 0x80  | 128 | R/W |
| PHH2        | 0x81  | 129 | R/W |
| SVO2        | 0x82  | 130 | R/W |
| PVS2        | 0x83  | 131 | R/W |
| PVH2        | 0x84  | 132 | R/W |
| PVF2        | 0x85  | 133 | R/W |
| UNI2        | 0x86  | 134 | R/W |
| DIE         | 0x8C  | 140 | R/W |
|             | 0x8D  | 141 | R/W |
| SET1        |       | 142 |     |
| SET3        | 0x90  | 143 | R/W |
| SET4        | 0x91  | 145 | R/W |
| SET5        | 0x92  | 146 | R/W |
| SET6        | 0x93  | 147 | R/W |
| SET7        | 0x94  | 148 | R/W |
| SET8        | 0x95  | 149 | R/W |
| SET9        | 0x96  | 150 | R/W |
| SETO        | 0x97  | 151 | R/W |
|             | 0x9D  | 157 | R/W |
|             | 0x9E  | 150 |     |
| CJM         | 0x40  | 160 | R/W |
| CJT         | 0xA1  | 161 | R   |
| OBIT        | 0xA2  | 162 | R   |
| D_01        | 0xA5  | 165 | R/W |
| D_02        | 0xA6  | 166 | R/W |
| D_03        | 0xA7  | 167 | R/W |
| D_04        | 0xA8  | 168 | R/W |
| 05          | 0xA9  | 169 | R/W |
| D_06        |       | 170 | R/W |
| <u>יי_ט</u> |       | 170 | R/W |
| D_00        |       | 172 | R/W |
| D 10        | 0xAE  | 174 | R/W |
| D 11        | 0xAF  | 175 | R/W |
| D_12        | 0xB0  | 176 | R/W |
| D_13        | 0xB1  | 177 | R/W |
| D_14        | 0xB2  | 178 | R/W |
| D_15        | 0xB3  | 179 | R/W |
| D_16        | 0xB4  | 180 | R/W |
|             |       |     |     |
|             |       |     |     |
|             |       |     |     |
|             |       |     |     |

※: R/讀,W/寫